# এক্সেল ফাইলে সিএল ছকসমূহ পূরণের

# নিনেশিকা

ঋণ শ্রেণীবিন্যাস বিভাগ, বিকেবি, প্রধান কার্যালয়, ঢাকা।

## **Change of System Date**

প্রথমে শাখার যে সকল কম্পিউটারে ঋণ শ্রেণীবিন্যাস সংক্রান্ত কাজ করা হবে সেই সকল কম্পিউটারে Date সঠিক আছে কিনা তা যাচাই করে নিতে হবে। সঠিক না থাকলে কম্পিউটারের Current Date ঠিক করে নিতে হবে। অতঃপর নিম্নোাক্তভাবে কম্পিউটারের System Date এর Setting পরিবর্তন করতে হবে।

#### Windows 7 (Operating System) এর ক্ষেত্রে ঃ

১। প্রথমে নিচের চিত্রের এর মতো Start>Control Panel ক্লিক করতে হবে

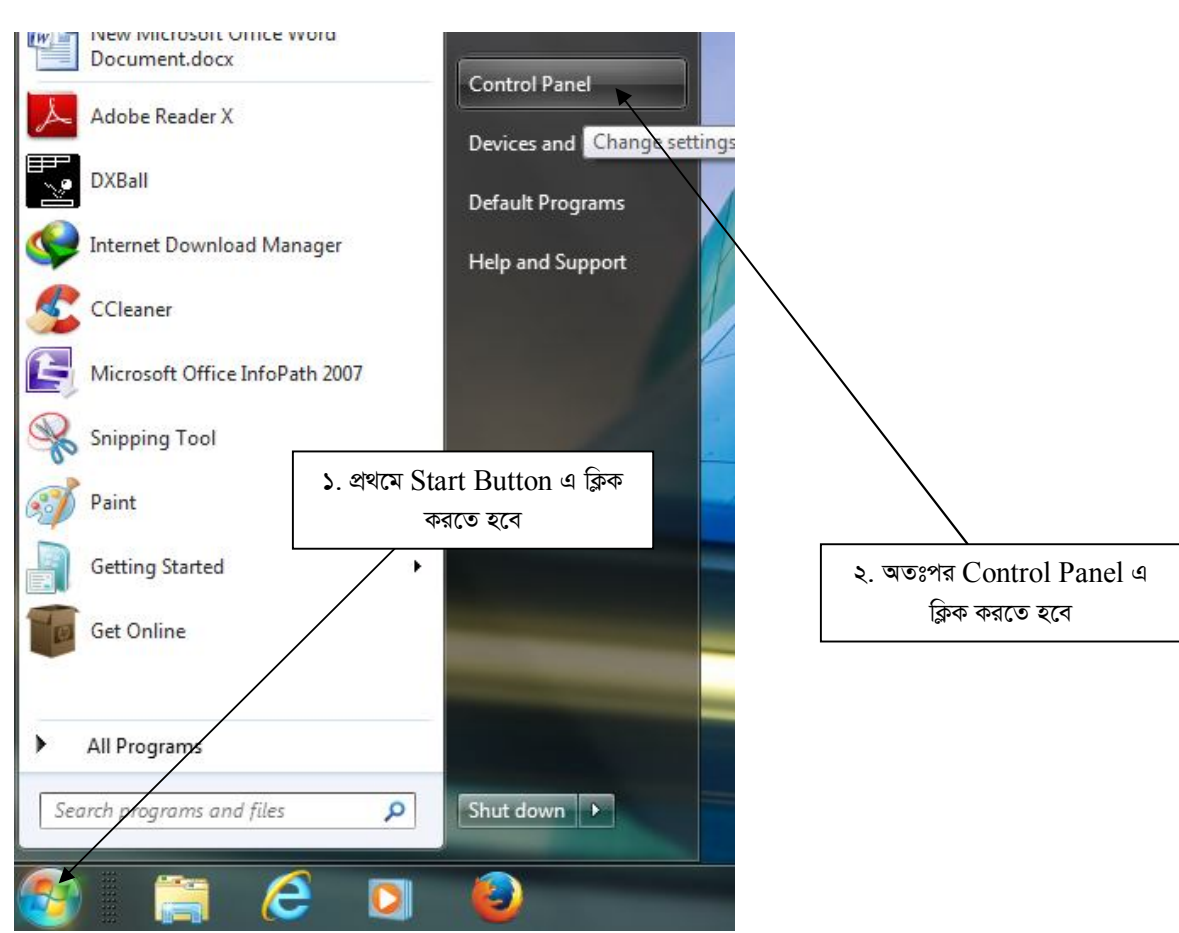

২। Contronl Panel ক্লিক করলে নিচের চিত্রের মতো একটি Window Open হবে। চিত্রে প্রদর্শিত স্থানে ক্লিক করতে হবে।

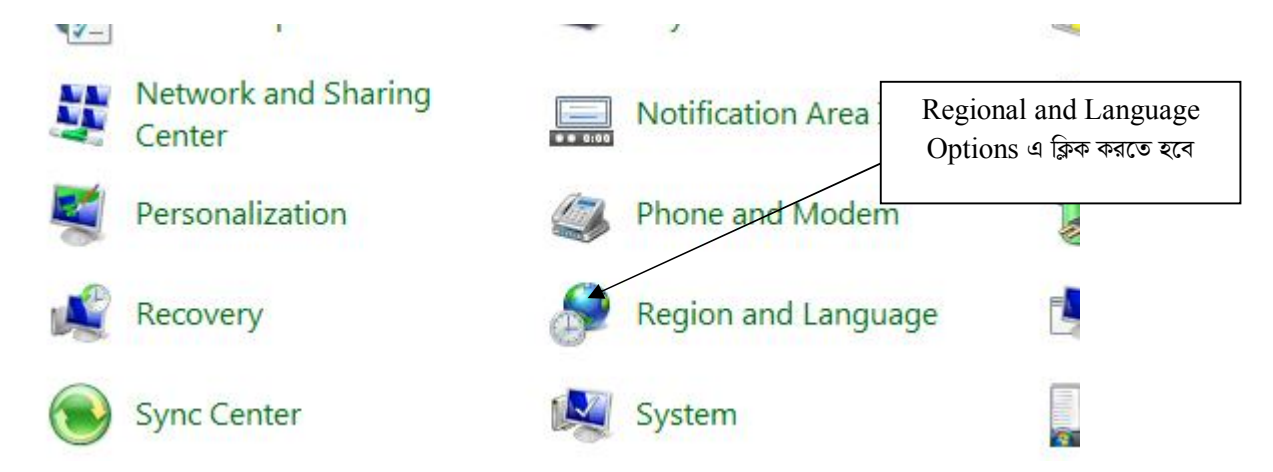

৩। এরপর নিচের চিত্রের মতো "Regional and Language Option" Window Open হবে। তারপর Arrow চিহ্ন নির্দেশিত স্থানে ক্লিক করতে হবে।

|                                  | and Lang                              | Juage                                            | ter Tracilia     |        | করতে হবে |
|----------------------------------|---------------------------------------|--------------------------------------------------|------------------|--------|----------|
| Formats                          | Location                              | Keyboards and Languages                          | s Administrative |        |          |
| Format                           |                                       |                                                  |                  |        |          |
| English                          | (United                               | States)                                          |                  | *      |          |
|                                  |                                       |                                                  |                  |        |          |
| Date a<br>Short                  | and time t<br>date:                   | formats<br>M/d/yyyy                              |                  | •      |          |
| Date a<br>Short<br>Long          | and time t<br>date:<br>date:          | formats<br>M/d/yyyy<br>dddd, MMMM dd             | d, уууу          | •      |          |
| Date a<br>Short<br>Long<br>Short | and time t<br>date:<br>date:<br>time: | formats<br>M/d/yyyyy<br>dddd, MMMM dd<br>h:mm tt | d, ууууу         | •<br>• |          |

০৪। নিচের চিত্রে এ প্রদর্শিত Drop Down List হতে "English (United Kingdom)" Select করতে হবে।

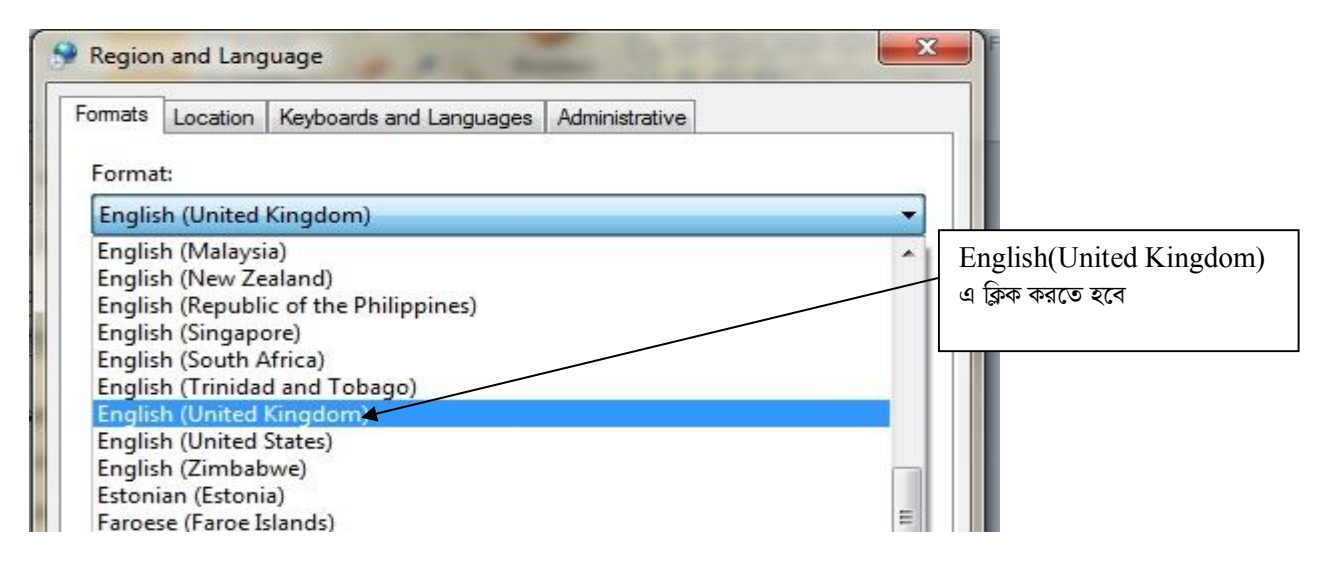

০৫। এরপর Short date: হতে dd/MM/yy Select করতে হবে। অতঃপর OK বাটনে ক্লিক করতে হবে।

### **CL Sheets:**

ই-মেইলের Attachment থেকে CL\_JUNE19 নামক ফাইলটি ডাউনলোড (Download) করতে হবে। উক্ত ফাইলটি Microsoft Office 2007 ও উচ্চতর ভার্সনে ব্যবহার করা যাবে। কোনক্রমেই Microsoft Office 2007 এর নিম্নতর ভার্সনে ফাইলটি ব্যবহার করা যাবে না।

যে সকল শাখা MS Office 2007 ব্যবহার করেন সে সকল শাখাকে ফাইলটি Open করার পর নিম্নের চিত্রের ন্যায় তীর চিহ্নিত স্থানে ক্লিক করতে হবে ।

|                                  | ÷                                                                    |                 | CL_Excel_Withous_I            | S_Code [Compatibility Me                                                                                                    | ode] - Microsoft Excel                      |
|----------------------------------|----------------------------------------------------------------------|-----------------|-------------------------------|----------------------------------------------------------------------------------------------------|---------------------------------------------|
| Home Insert                      | Page Layout Formulas Da                                              | ata Review View | 1                             |                                                                                                    |                                             |
| Paste                            | Times New Rom $\cdot$ 10 $\cdot$ $A^* \land^*$ B     I     I $\cdot$ |                 | Wrap Text<br>Merge & Center ~ | General         ▼           Image: The second second se | Conditional Format<br>Formatting - as Table |
| Clipboard 🕼                      | Font 🕞                                                               | Alignment       | Γώ.                           | Number 🕫                                                                                                    | Styles                                      |
| Security Warning Some<br>L1072 T | e active content has been disabled.                                  | Options         |                               |                                                                                                    |                                             |
| A                                | C                                                                    | D               | E F                           | G H I                                                                                                    | J                                           |
| 1 CT 2                           |                                                                      |                 | Dof. DDI                      | D Cincular no. 14/20                                                                                                    | 10 10/2012 05/201                           |

অতঃপর নিম্নের চিত্রের ন্যায় "Enable this Content" Select করে OK বাটনে ক্লিক করতে হবে।

C 4 144

|    | )                                               | Securi                                                                          | ity Aler                                                            | t - Macr                                                     | os & Ac                                                | tiveX                                                    |                                                             |                                                 |
|----|-------------------------------------------------|---------------------------------------------------------------------------------|---------------------------------------------------------------------|--------------------------------------------------------------|--------------------------------------------------------|----------------------------------------------------------|-------------------------------------------------------------|-------------------------------------------------|
| F  | Macros<br>Macr<br>conta<br>the s<br>War<br>trus | & Active<br>os and one<br>ain viruses<br>ource of the<br>ning: It is<br>tworthy | X<br>or more A<br>or other su<br>his file.<br>not pose<br>source. Y | ActiveX contr<br>ecurity haza<br>sible to det<br>ou should l | ols have be<br>rds. Do not<br>termine th<br>leave this | en disabled.<br>enable this<br>at this cor<br>content di | This active c<br>content unles<br>ntent came<br>sabled unle | ontent might<br>s you trust<br>from a<br>ss the |
|    | More                                            | informatio                                                                      | n                                                                   |                                                              | nancy and                                              | you cruse                                                | its source.                                                 |                                                 |
| 11 | ©<br>©                                          | am: D:v<br>Help prote<br>Enable thi                                             | ct me from                                                          | excei_vvitr                                                  | ontent (recc                                           | ae.xis                                                   |                                                             |                                                 |
|    |                                                 |                                                                                 |                                                                     |                                                              |                                                        |                                                          |                                                             |                                                 |
|    | en the '                                        | Trust Cent                                                                      | er                                                                  |                                                              |                                                        |                                                          | OK                                                          | Cancel                                          |

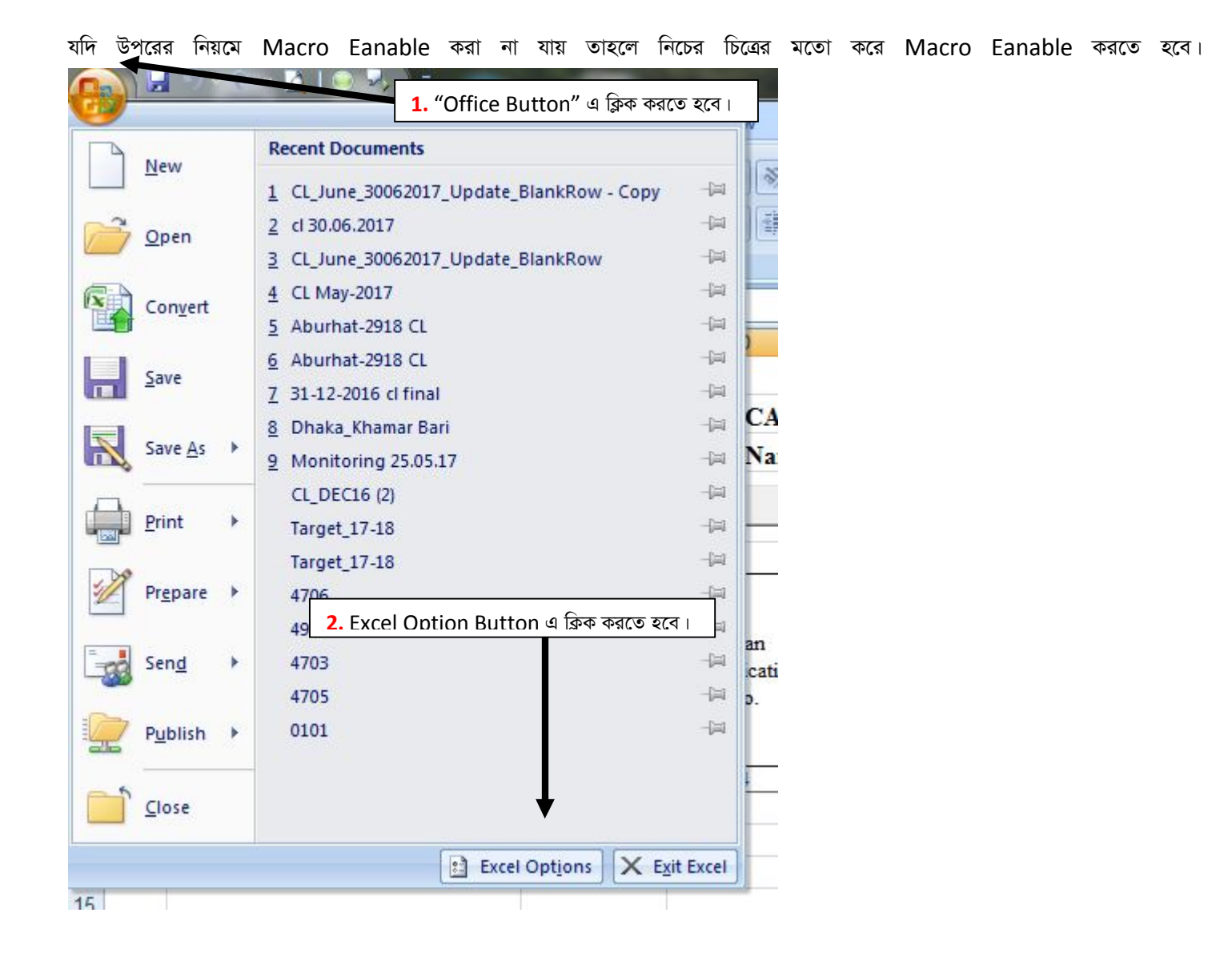

| ixcel Options                   | 2 X                                                                                                    |
|---------------------------------|----------------------------------------------------------------------------------------------------|
| Popular<br>Formulas<br>Proofing | rust Center Tab এ ক্লিক করতে হবে।<br>Protecting your privacy                                                                                                    |
| Save<br>Advanced<br>Customize   | Microsoft cares about your privacy. For more information about how Microsoft Office Excel helps to protect your privacy, please see the privacy statements. <u>Show the Microsoft Office Excel privacy statement</u> <u>Microsoft Office Online privacy statement</u> <u>Microsoft Office Online privacy statement</u> |
| Add-Ins<br>Trust Center         | Customer Experience Improvement Program      Security & more      Learn more about protecting your privacy and security from Microsoft Office Online.                                                                                                    |
| Resources                       | Microsoft Trustworthy Computing Microsoft Office Excel Trust Center                                                                                                    |
|                                 | The Trust Center contains security and privacy settings. These settings help keep your computer secure. We recommend that you do not change these settings.                                                                                                    |
| -                               | OK Cancel                                                                                                    |

| rust Center        | 8 X                                                                                                    |
|--------------------|----------------------------------------------------------------------------------------------------|
|                    | <mark>6.</mark> Enable all macros সিলেক্ট করতে                                                                                                    |
| Trusted Publishers | Macro Settings                                                                                                    |
| Trusted Locations  | For macros in documents not in a trusted location:                                                                                                    |
| Add-ins            | Isable all macros without notification                                                                                                    |
| ActiveX Settings   | ○ Disable all macros with notification                                                                                                    |
| Macro Settings     | <ul> <li>Disable all macros except digitally signed macros</li> <li>Enable all macros (not recommended; potentially dangerous code can run)</li> </ul> |
| Message Bar        | Developer Marro Settings                                                                                                    |
| External (potent   | Developer Macro Settings                                                                                                    |
| External Content   | Trust access to the <u>V</u> BA project object model                                                                                                   |
| Privacy Options    |                                                                                                    |
|                    |                                                                                                    |
|                    |                                                                                                    |
| <b>\</b>           |                                                                                                    |
| <b>\</b>           |                                                                                                    |
|                    |                                                                                                    |
| 5. Trust           | Center Tab সিলেক্ট করতে হবে।                                                                                                    |
|                    |                                                                                                    |
|                    |                                                                                                    |
|                    |                                                                                                    |
|                    |                                                                                                    |
|                    |                                                                                                    |
|                    |                                                                                                    |
|                    |                                                                                                    |
|                    | 7. "OK" Button এ কিক কৰতে হবে ৷                                                                                                    |
|                    |                                                                                                    |
|                    |                                                                                                    |
|                    |                                                                                                    |
|                    |                                                                                                    |
|                    | OK Cancel                                                                                                    |
|                    | OK Cancer                                                                                                    |

যে সকল শাখা MS Office 2010 ভার্সন ব্যবহার করেন সে সকল শাখাকে ফাইলটি Open করার সময় নিম্নের চিত্রের ন্যায় তীর চিহ্নিত স্থানে ক্লিক করতে হবে ।

|         | File Home Inse | ert Page Layout   | Formulas Dat       | a Review      | View                 |                                 |                                        |
|---------|----------------|-------------------|--------------------|---------------|----------------------|---------------------------------|----------------------------------------|
| -       | Cut            | Times New Roman 👻 | 10 • A A           | = =   -       | ≫= ≣ <sup>7</sup> Wi | ap Text                         |                                        |
| Pa      | aste           | B Z <u>U</u>      | -   <u>@</u> - A - |               |                      | erge & Center 👻                 | \$ • % •                               |
|         | Clipboard 🗔    | Font              | 5                  |               | Alignment            | 15.                             | Number                                 |
| <u></u> | C37            | $r = f_x$         |                    |               |                      |                                 |                                        |
| -       |                | 4                 | B                  | C             | D                    | F                               | F                                      |
| 1       | /              | 4                 | В                  | C             | D                    | E<br>Ref: BRPD                  | F<br>Circular no. 14/2                 |
| 1       | /<br>CL-1      | A                 | В                  | C<br>BRANCH S | D<br>SUMMARY OF 1    | E<br>Ref: BRPD<br>LOAN CLASSIFI | F<br>Circular no. 14/2<br>CATION AND P |

যদি উপরের নিয়মে Macro Eanable করা না যায় তাহলে নিচের চিত্রের মতো করে Macro Eanable করতে হবে।

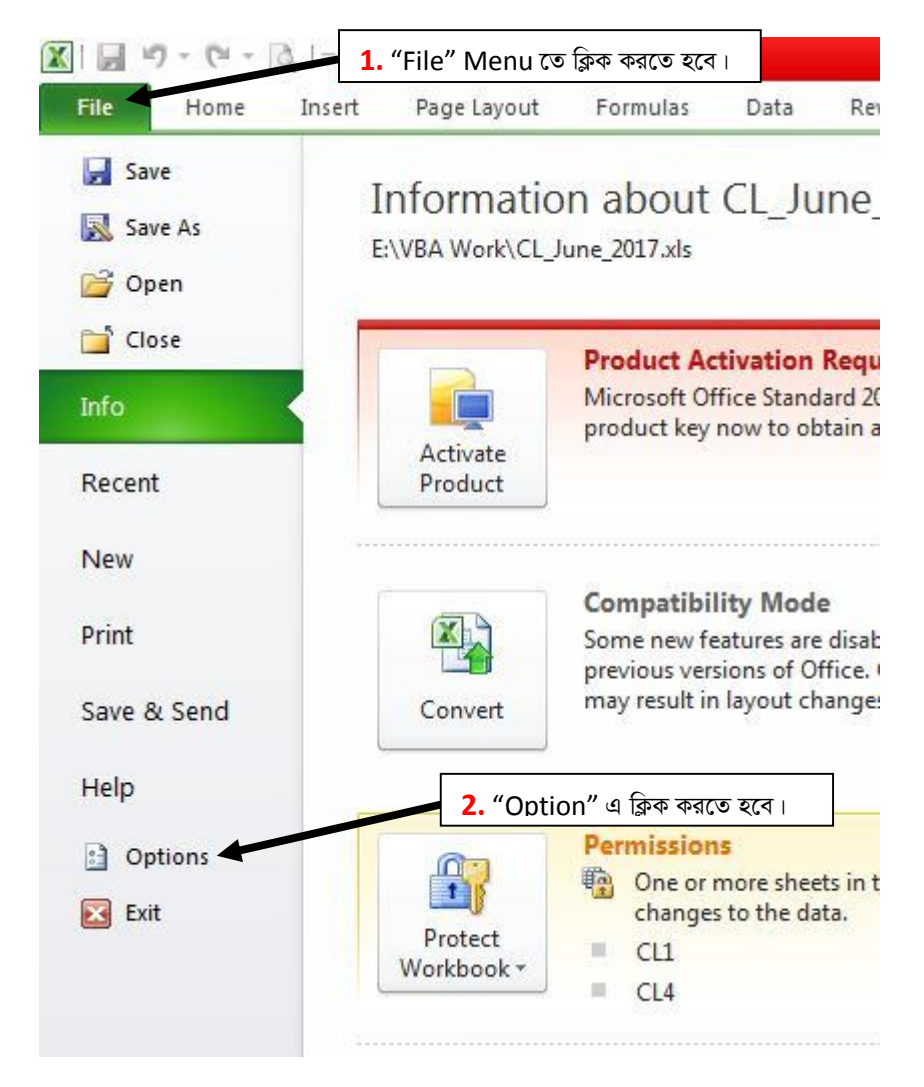

C:\Users\user\Desktop\Excel\_Guidelines\_June\_2019.doc

| Popular 3. T      | rust Center Tab এ ক্রিক করতে হবে। afe and your computer secur                                                                          | e and healthy.                                       |
|-------------------|----------------------------------------------------------------------------------------------------|------------------------------------------------------|
| Formulas Proofing | Protecting your privacy                                                                                                    |                                                      |
| Save              | Microsoft cares about your privacy. For more information about how Mi<br>please see the privacy statements.                            | crosoft Office Excel helps to protect your privacy,  |
| Customize         | Show the Microsoft Office Excel privacy statement Microsoft Office Online privacy statement Customer Experience Improvement Program    | thust center setting वाक्रक कराउ २८                  |
| Trust Center      | Security & more                                                                                                    |                                                      |
| Resources         | Learn more about protecting your privacy and security from Microsoft O<br>Microsoft Trustworthy Computing                              | fice Online.                                         |
|                   | Microsoft Office Excel Trust Center                                                                                                    |                                                      |
|                   | The Trust Center contains security and privacy settings. These settings he secure. We recommend that you do not change these settings. | Ip keep your computer <u>Irust Center Settings</u> . |
|                   |                                                                                                    |                                                      |
|                   |                                                                                                    | OK Cano                                              |

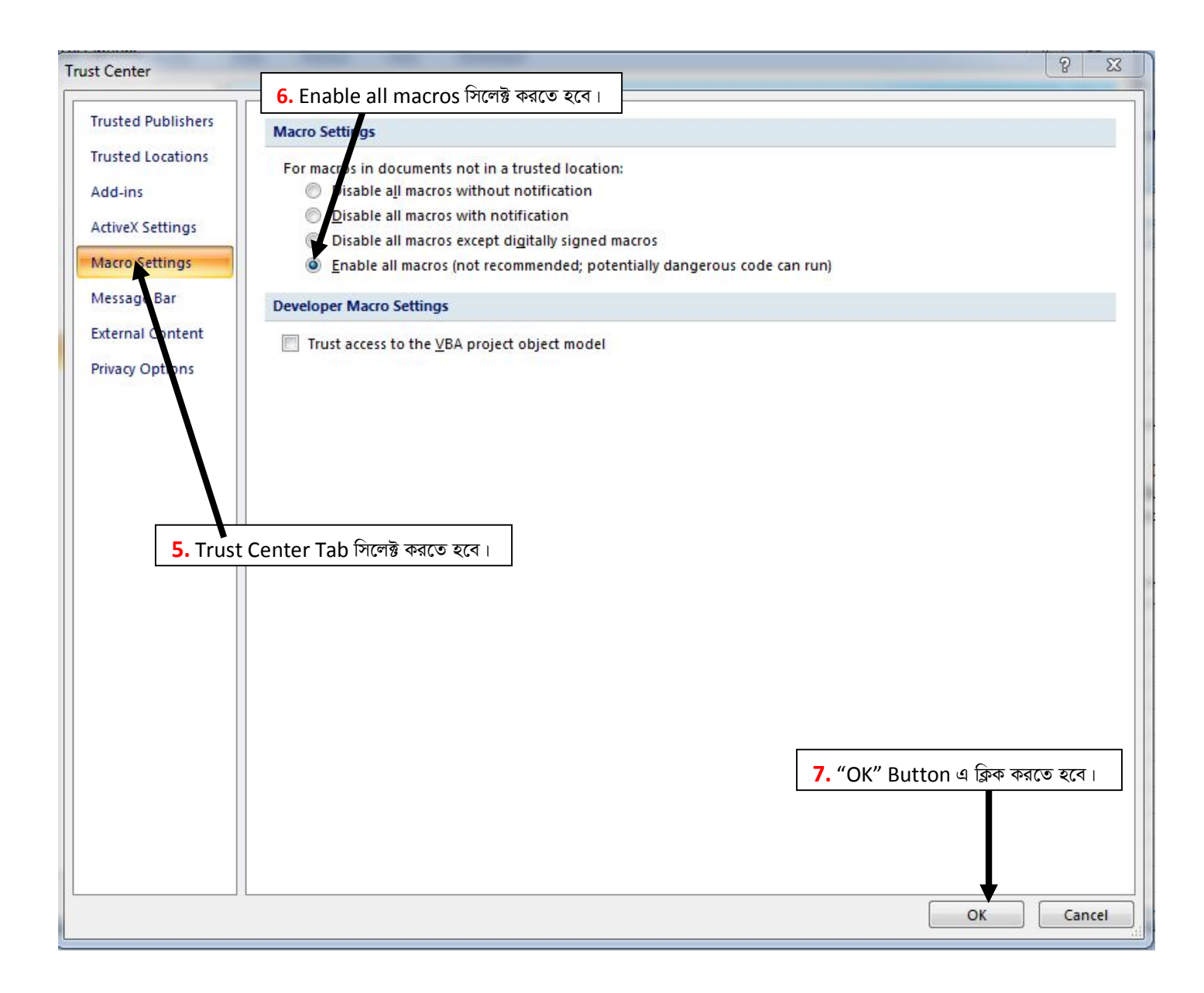

#### ফাইলটি Open করলে নীচের ছবির মতো মোট ০১টি (একটি) শীট (Sheet) CL1 দেখা যাবে।

| 🕱 🖬 🤊 - (e - 🖪 😫 🖆 🖛                                                              |                                                                                                    | CL_h                        | ine_2017_Final                   | - Copy [Compat                | ibility Mode] - Micr              | osoft Excel (Proc      | luct Activation Faile                           | ed)   |                       |            |                                        |                    | - 0          | 23    |
|-----------------------------------------------------------------------------------|----------------------------------------------------------------------------------------------------|-----------------------------|----------------------------------|-------------------------------|-----------------------------------|------------------------|-------------------------------------------------|-------|-----------------------|------------|----------------------------------------|--------------------|--------------|-------|
| File Home Insert Page Layout                                                      | Formulas D                                                                                                    | ata Review                  | View Dev                         | reloper PDF                   |                                   |                        |                                                 |       |                       |            |                                        |                    | ۵ 🕜 🗖        | er 23 |
| Cut<br>Paste → Copy →<br>Paste → Format Painter<br>Clipboard → Form<br>H2 → → A 3 | 10 · A · ·                                                                                                    | = = =   ⊗<br>≡ = =   ₽<br>A | ・ 日本 Wra<br>電 画 Mere<br>lignment | p Text<br>ge & Center +<br>F2 | General<br>▼ % ・   *.00<br>Number | Condition<br>Formattin | al Format Cel<br>g = as Table = Style<br>Styles |       | Delete Forma<br>Cells | Σ Auto     | Sum * A<br>Sort &<br>Filter<br>Editing | Find &<br>Select • |              | ~     |
| A                                                                                 | В                                                                                                    | С                           | D                                | E                             | F                                 | G                      | Н                                               | 1     | J                     | К          | L                                      | M                  | Ň            |       |
| 1                                                                                 |                                                                                                    |                             |                                  | Ref: BRPD                     | Circular no. 14/2012              | , 19/2012, 05/201      | 3, 16/2014, 08/2015                             |       |                       |            |                                        |                    |              | Â     |
| 2 <b>CL-1</b>                                                                     |                                                                                                    | BRANCH SU                   | MMARY OF LO                      | OAN CLASSIFI                  | CATION AND PRO                    | VISION AS OF           | 31/12/17                                        |       |                       |            |                                        |                    |              |       |
| 3 Bank Name: Bangladesh Krishi Bank                                               | Branch Name:                                                                                                    |                             |                                  | Stamp of Bran                 | ich Serial No:                    |                        |                                                 |       | 3                     | Branch Nan | ie:                                    | 0                  |              |       |
| 4                                                                                 |                                                                                                    |                             |                                  | (As Provided by               | v Bangladesh Bank)                |                        | (Amount inTaka)                                 |       |                       |            |                                        |                    |              |       |
| 5                                                                                 |                                                                                                    |                             |                                  | Balance outstand              | ling                              |                        |                                                 |       | Base for P            | rovision   |                                        | Amount of          | Amount of    |       |
| 6 Sector                                                                          | and the second second s | Unclassifie                 | ed (UC)                          |                               | Classified                        |                        | 2010 100 00 1 1 1 1 1 1 1 1 1 1 1 1 1 1         | 2.000 | -                     | 200000     | 2000220                                | Provision          | Actual       |       |
| 7                                                                                 | Total                                                                                                    | Standard                    | SMA                              | SS                            | DF                                | BL                     | Defaulted                                       | SMA   | SS                    | DF         | B/L                                    | Required           | Provision    | UC    |
| 8 1                                                                               | 2                                                                                                    | 3                           | 4                                | 5                             | 6                                 | 7                      | 8                                               | 9     | 10                    | 11         | 12                                     | 13                 | 14           | =     |
| 9 1.Continuous Loan (CL-2)                                                        |                                                                                                    |                             |                                  |                               |                                   |                        |                                                 |       |                       |            |                                        |                    |              |       |
| i) Small and Medium Enterprise Financing<br>10 (SMEF)                             | 0                                                                                                    | 0                           | 0                                | 0                             | 0                                 | 0                      | 0                                               | 0     | 0                     | 0          | 0                                      | 0                  | 0            |       |
| 11 ii) Consumer Financing (CF)                                                    |                                                                                                    |                             |                                  |                               |                                   |                        |                                                 |       |                       |            |                                        |                    |              |       |
| 12 iii) Loans to BHs/MBs/SDs against Shares etc.                                  |                                                                                                    |                             |                                  |                               |                                   |                        |                                                 |       |                       |            |                                        |                    |              |       |
| 13 iv) Other than SMEF, CF, BHs/MBs/SDs                                           | 0                                                                                                    | 0                           | 0                                | 0                             | 0                                 | 0                      | 0                                               | 0     | 0                     | 0          | 0                                      | 0                  | 0            |       |
| 14 Sub Total of i,ii,iii & iv                                                     | 0                                                                                                    | 0                           | 0                                | 0                             | 0                                 | 0                      | 0                                               | 0     | 0                     | 0          | 0                                      | 0                  |              |       |
| 15 2.Demand Loan (CL-3)                                                           |                                                                                                    |                             |                                  |                               |                                   |                        |                                                 |       |                       |            |                                        |                    |              |       |
| i) Small and Medium Enterprise Financing<br>16 (SMEF)                             |                                                                                                    |                             |                                  |                               |                                   |                        |                                                 |       |                       |            |                                        |                    |              |       |
| 17 ii) Consumer Financing (CF)                                                    |                                                                                                    |                             |                                  |                               |                                   | 1                      |                                                 |       |                       |            |                                        |                    |              |       |
| 18 iii) Loans to BHs/MBs/SDs against Shares etc.                                  |                                                                                                    |                             |                                  |                               |                                   |                        |                                                 |       |                       |            |                                        |                    |              |       |
| 19 iv) Other than SMEF, CF, BHs/MBs/SDs                                           | 0                                                                                                    | 0                           | 0                                | 0                             | 0                                 | 0                      | 0                                               | 0     | 0                     | 0          | 0                                      | 0                  | 0            |       |
| 20 Sub Total of i,ii,iii & iv                                                     | 0                                                                                                    | 0                           | 0                                | 0                             | 0                                 | 0                      | 0                                               | 0     | 0                     | 0          | 0                                      | 0                  |              |       |
| 21 3.Fixed Term Loan (CL-4)                                                       | - 10<br>- 10                                                                                                    | 1                           |                                  |                               |                                   | 22                     |                                                 |       | <u>.</u>              |            |                                        |                    |              |       |
| i) Small and Medium Enterprise Financing                                          | 0                                                                                                    | 0                           | 0                                | 0                             | 0                                 | 0                      | 0                                               | 0     | 0                     | 0          | 0                                      | 0                  | 0            |       |
| 22 (SMEF)                                                                         | -                                                                                                    |                             |                                  |                               |                                   |                        |                                                 | ~     |                       |            |                                        |                    |              |       |
| 23 n) Consumer Financing (CF)                                                     | 0                                                                                                    | 0                           | 0                                | 0                             | 0                                 | 0                      | 0                                               | 0     | 0                     | 0          | 0                                      | 0                  | 0            |       |
| H + F H CL1 2                                                                     |                                                                                                    | · · · · ·                   |                                  | ×                             | · · ·                             |                        |                                                 |       |                       | III        |                                        |                    |              | •     |
| Ready 🛅                                                                           |                                                                                                    |                             |                                  |                               |                                   |                        |                                                 |       |                       |            |                                        | 100% —             | $- \bigcirc$ | +     |

অতঃপর শাখার নাম রং চিহ্নিত স্থানে লিখতে হবে। শাখার নাম অবশ্যই English Alphabet এ লিখতে হবে। বাংলাদেশ ব্যাংক কর্তৃক প্রদন্ত শাখার কোড "Stamp of Branch Serial No." এর ডানপাশের Cell (G3) তে লিখতে হবে। এখানে মনে রাখতে হবে যে, কোডটি অবশ্যই "31" দিয়ে গুরু হবে এবং ৬(ছয়) Digit এর হবে। উদাহরণঃ LPO এর বাংলাদেশ ব্যাংক কর্তৃক প্রদন্ত কোড "310357"। সঠিকভাবে শাখার নাম এবং "Stamp of Branch Serial No." না লিখলে CL2, CL3, CL4, CL\_STAC ও CL\_MC শীট সমূহ প্রদর্শিত হবে না। সঠিক ভাবে সব ঘর পূরণ করার পর Excel ফাইলটি নিম্নের চিত্রের মতো দেখা যাবে।

| X 😸 🤊 - 🔍 - 🖉 🏭 🗐 🔻                               |                       | CL J            | une_2017_Fina                      | il - Copy [Compatit                      | oility Mode] - M                        | icrosoft Excel (Pro     | educt Activation Fail | ed)           |          |            |                                               |           |           | 25       |
|---------------------------------------------------|-----------------------|-----------------|------------------------------------|------------------------------------------|-----------------------------------------|-------------------------|-----------------------|---------------|----------|------------|-----------------------------------------------|-----------|-----------|----------|
| File Home Insert Page Layout                      | Formulas D            | ata Review      | View D                             | eveloper PDF                             |                                         |                         |                       |               |          |            |                                               |           | ۵ 🕜 🗆     | ۍ<br>۲   |
| Visual Macros<br>Basic                            | dd-Ins COM In         | sert Design 🕄 R | roperties<br>iew Code<br>un Dialog | Map Prop<br>Expansion<br>Ource Refresh D | erties 📑 Impo<br>n Packs 📄 Expon<br>ata | rt<br>Document<br>Panel |                       |               |          |            |                                               |           |           |          |
| Code                                              | Add-Ins               | Controls        |                                    | XMI                                      | ų                                       | Modify                  |                       |               |          |            |                                               |           |           | _        |
| B2 ▼ (* <i>f</i> *                                |                       |                 |                                    |                                          |                                         |                         |                       |               |          |            |                                               |           |           |          |
| A                                                 | В                     | C               | D                                  | E                                        | F                                       | G                       | Н                     |               | J        | K          | L                                             | М         | N         | E        |
| 1                                                 |                       |                 |                                    | Ref: BRPD C                              | ircular no. 14/20                       | 12, 19/2012, 05/20      | 13, 16/2014, 08/2015  |               |          |            |                                               |           |           | -        |
| 2 CL-1                                            |                       | BRANCH SI       | MMARY OF                           | LOAN CLASSIFIC                           | ATION AND PR                            | OVISION AS OF           | 31/12/17              |               |          |            |                                               |           |           |          |
|                                                   |                       | BRAICHS         | UNIVERSIT OF                       | LOAN CLASSING                            | AHON AND IK                             | 01151011 A5 01          | 5012/17               |               |          |            |                                               |           |           |          |
| 3 Bank Name: Bangladesh Krishi Bank               | Branch Name:          | LPO             |                                    | Stamp of Branc                           | h Serial No:                            | 310357                  |                       |               |          | Branch Nat | ne:                                           | LPO       |           |          |
| 4                                                 |                       |                 |                                    | (As Provided by                          | Bangladesh Ban                          | k)                      | (Amount inTaka)       |               |          |            |                                               |           |           |          |
| 5                                                 | 8                     | n h             |                                    | Balance outstandin                       | ng                                      | 05                      | 13 - 25 - 48<br>12    |               | Base for | Provision  |                                               | Amount of | Amount of | e l      |
| 6 Sector                                          | and the second second | Unclassifi      | ed (UC)                            |                                          | Classified                              |                         | a successive and the  |               | 10.202   | 120.20     | 1 100.000                                     | Provision | Actual    |          |
| 7                                                 | Total                 | Standard        | SMA                                | SS                                       | DF                                      | BL                      | Defaulted             | Defaulted SMA | SS       | DF         | B/L                                           | Required  | Provision | UC       |
| 8 1                                               | 2                     | 3               | 4                                  | 5                                        | 6                                       | 7                       | 8                     | 9             | 10       | 11         | 12                                            | 13        | 14        |          |
| 9 1.Continuous Loan (CL-2)                        |                       |                 |                                    |                                          |                                         |                         |                       |               |          |            |                                               |           |           |          |
| i) Small and Medium Enterprise Financing          | 0                     | 0 0             |                                    | 0 0                                      | 0                                       | (                       | 0                     | 0             | 0        | (          | ) (                                           | 0 0       | 0         | 1        |
| 10 (SMEF)                                         |                       |                 |                                    |                                          |                                         |                         |                       |               |          |            |                                               |           |           |          |
| 11 ii) Consumer Financing (CF)                    |                       | -               |                                    |                                          |                                         |                         |                       | 9             |          |            | 1                                             | -         |           |          |
| 12 m) Loans to BHs/MBs/SDs against Shares etc.    |                       |                 |                                    |                                          |                                         |                         |                       |               |          |            |                                               |           |           |          |
| 13 IV) Other than SMEF, CF, BHs/MBs/SDs           | l                     | 0               |                                    | 0 0                                      | 0                                       | (                       | 0                     | 0             | 0        |            | -                                             | ) 0       | 0         | 4        |
| 14 Sub Iotal of i,ii,iii & iv                     |                       | 0               |                                    | 0 0                                      | 0                                       |                         | 0                     | 0             | 0        |            | /                                             | ) 0       | -         |          |
| 15 2.Demand Loan (CL-3)                           |                       |                 |                                    |                                          |                                         |                         |                       |               |          |            |                                               |           |           |          |
| i) Small and Medium Enterprise Financing          |                       |                 |                                    |                                          |                                         |                         |                       |               |          |            |                                               |           |           |          |
| 10 (SMEF)                                         |                       | -               |                                    | -                                        |                                         |                         |                       |               |          |            |                                               | +         | <u> </u>  |          |
| () iii) Loans to BHs (MBs/SDs against Shares atc. |                       | 1 1             |                                    | -                                        |                                         |                         |                       |               |          |            |                                               |           | <u> </u>  | -        |
| 18 II) Dolars to Bristons subs against shares the |                       |                 |                                    | 0                                        | 0                                       |                         |                       | 0             | 0        |            |                                               | 0         |           | -        |
| 19 iv) Other than sivier, Cr, Bristvibs abs       | -                     |                 |                                    | 0 0                                      | 0                                       |                         |                       | 0             | 0        |            |                                               | 0 0       |           | 4        |
| 21 3 Fixed Term Lean (CL 4)                       |                       |                 |                                    | 0                                        | v                                       |                         | ,<br>,                | U             | 0        |            | <u>/                                     </u> | , ,       | <u> </u>  | <u> </u> |
| 2) Small and Madium Enterprise Einancing          | 0                     |                 |                                    | 0 0                                      | 0                                       | (                       | 0                     | 0             | 0        | 1          | 0                                             | 0 0       | i c       | 1        |
| 22 (SMEF)                                         |                       |                 |                                    |                                          |                                         |                         |                       | v             |          |            |                                               | <i>'</i>  |           |          |
| 23 ii) Consumer Financing (CF)                    | 0                     | 0 0             |                                    | 0 0                                      | 0                                       | (                       | 0 0                   | 0             | 0        | 1          | ) (                                           | 0 0       | 0         | T,       |
|                                                   | STAC / CL5 MC         | 1               |                                    | J. J.                                    | 1                                       |                         |                       |               |          |            | T                                             | T         |           |          |
| Ready S                                           |                       |                 |                                    |                                          |                                         |                         | 13 M C                |               |          |            | Man                                           | 100%      | 0         | 6        |

| Name:                 |              |          |       |                      |                          | Stamp                            | of Branch Seri:                 | al No:        |                       |
|-----------------------|--------------|----------|-------|----------------------|--------------------------|----------------------------------|---------------------------------|---------------|-----------------------|
| ate                   | 1            | Edit     |       |                      |                          | (As Provid                       | led by Banglad                  | esh Bank      | .)                    |
|                       |              | "Save as | " not | allowed.             |                          |                                  | 23                              |               | (Amount in Taka)      |
| Loan<br>lentification |              | 1        | So    | rry, you<br>ou may o | may not '<br>only save i | 'Save as'' thi<br>t, keeping its | s workbook.<br>: original name. | renewe<br>my) | ed, rescheduled       |
| No.                   | Date<br>sanc |          | Bu    | it You ca            | in rename                | the file.                        | 1999 - Carlos D'Adrosperson     | ount<br>wed   | Amount<br>rescheduled |
| 4                     | 50           |          |       |                      |                          |                                  |                                 | b)            | 6(c)                  |
| /254                  | 19/0         |          |       |                      |                          |                                  | OK                              |               |                       |
| /254                  | 19/0         |          |       |                      |                          |                                  |                                 |               |                       |
| /254                  | 19/00        | 10       |       |                      | T.                       | 4                                | +0000.001                       |               |                       |
| /254                  | 26/09/       | 16       |       |                      |                          |                                  | 400000.00                       |               | 1                     |
|                       |              |          |       |                      |                          |                                  |                                 |               |                       |
|                       |              |          |       |                      |                          |                                  |                                 |               |                       |
|                       |              |          |       |                      |                          |                                  |                                 |               |                       |

শীট খোলার জন্য প্রতিটি শীটের নামের উপর ক্লিক করতে হবে। এক শীট থেকে অন্য শীটে যাওয়ার জন্যও কাংখিত শীটের নামের উপর ক্লিক (Mouse Click) করতে হবে। নীচের ছবিতে CL2 শীট খোলা আছে। এখন CL3 শীটে যাওয়ার জন্য নীচের ছবিতে CL3 নামের উপর ক্লিক করতে হবে (নিম্নের চিত্র দেখুন)।

|             |             | 9 - (≅ - []] =                                   | CL                 | June_30062017                  | Update_Bla            | inkRow - Co                                   | py [Compatibili                                      | y Mode]                    | Microsoft Exce                                                          | el (Product Activ                      | vation Failed)        |                           |                          |                                                 |                                   | - 0                   | 53                      | 8  |
|-------------|-------------|--------------------------------------------------|--------------------|--------------------------------|-----------------------|-----------------------------------------------|------------------------------------------------------|----------------------------|-------------------------------------------------------------------------|----------------------------------------|-----------------------|---------------------------|--------------------------|-------------------------------------------------|-----------------------------------|-----------------------|-------------------------|----|
| F           | ile         | Home Insert Page Layout F                        | ormulas Data       | Review Vi                      | ew Deve               | eloper P                                      | DF                                                   |                            |                                                                         |                                        |                       |                           |                          |                                                 |                                   | ۵ 🕜 ۱                 | - 6                     | 23 |
| Pa          | ste<br>Clip | Cut<br>Copy →<br>Format Painter<br>booard S Font |                    | Ē ≡   ≫.<br>Ē ⊒   ∰ ∯<br>Align | Wrap<br>Merg          | o Text<br>Je & Center                         | General                                              | 0, 0,÷<br>,≼ 00,<br>,∗     | Conditiona<br>Formatting                                                | Format Co<br>as Table ~ Styl<br>Styles | ell<br>es.            | Delete<br>Vells           | Format<br>Σ Au<br>Format | itoSum • A<br>I • ZI<br>ear • Filter<br>Editing | & Find &<br>Select *              |                       |                         |    |
|             |             | D20 - (* fx                                      |                    |                                |                       |                                               |                                                      |                            |                                                                         |                                        |                       |                           |                          |                                                 |                                   |                       |                         | *  |
| -4          | A           | В                                                | С                  | D                              | E                     | F (                                           | G H                                                  | l.                         | J                                                                       | K                                      | L                     | М                         | N                        | 0                                               | Р                                 | Q                     | R                       |    |
| 1           |             | CL-2                                             |                    |                                | F                     | Ref: BRP                                      | D Circular no                                        | . 14/201                   | 2, 19/2012, 0                                                           | 5/2013, 16/2                           | 014, 08/2015          |                           |                          |                                                 |                                   |                       |                         |    |
| 2           |             | RETUR                                            | NS FOR CLASS       | IFICATIO                       | N OF CO               | NTINUO                                        | US LOANS                                             | AS OF                      | 30/06/17                                                                |                                        |                       |                           |                          |                                                 |                                   |                       |                         |    |
| 3           |             | Bank Name: Bangladesh Kr                         | ishi Bank          | Name:                          |                       |                                               |                                                      | Stamp                      | of Branch Se                                                            | rial No:                               |                       |                           |                          |                                                 |                                   |                       |                         |    |
| 4           | _           | DeleteRow DataCheckin                            | ig Calcula         | ite                            | DataInp               | ut                                            | (A                                                   | s Provid                   | ed by Bangl                                                             | adesh Bank)                            |                       |                           |                          |                                                 |                                   |                       |                         |    |
| 5           |             | 1.1                                              |                    |                                |                       |                                               |                                                      |                            |                                                                         | - (                                    | Amount in Talca)      |                           |                          |                                                 |                                   |                       |                         |    |
| 7<br>8<br>9 | S1.         | Name of borrower and NID                         | Nature of Loans Id | Loan                           | Dat<br>[RNL<br>[RSDL( | te of sanctio<br>.(1/2//n)] &<br>(1/2//n)] (i | n & last renewal<br>last reschedulin<br>f any) DD/MM | g<br>YY                    | (Amount in Taka)<br>Amount sanctioned, renewed, rescheduled<br>(if any) |                                        | S1.                   | Balance<br>1. Outstanding | Date of<br>Expirv        | Period or<br>arrears (in<br>months)             | Preliminary Star<br>Classificatio |                       |                         |    |
| 10          | No.         |                                                  | and Advances       | No.                            | Date of sanction re   | last<br>enewal                                | of<br>ewal scheduling                                | No. of<br>resched<br>uling | Amount<br>sanctioned                                                    | Amount<br>renewed                      | Amount<br>rescheduled | No.                       | as of reference<br>date  | DD/MM/YY                                        | (Ref.<br>Date-<br>Col.8)          | Objective<br>Criteria | tative<br>Judge<br>ment |    |
| 11          | 1           | 2                                                | 3                  | 4                              | 5(a)                  | 5(b) 5                                        | (c) 5(d)                                             | 5(e)                       | 6(a)                                                                    | 6(b)                                   | 6(c)                  | 1                         | 7                        | 8                                               | 9                                 | 10                    | 11                      |    |
| 12          |             |                                                  |                    |                                |                       |                                               |                                                      |                            |                                                                         |                                        |                       |                           |                          |                                                 |                                   |                       | _                       |    |
| 13          |             |                                                  | CL3                | শীটে যাও                       | য়ার জন               | π                                             |                                                      |                            |                                                                         |                                        |                       |                           |                          |                                                 |                                   |                       | -                       |    |
| 15          |             |                                                  | 0307               | া কিক কৰ                       | 100 07                | -<br>-                                        |                                                      |                            |                                                                         |                                        |                       |                           |                          |                                                 |                                   |                       |                         |    |
| 16          |             |                                                  | े जनाए             | 1 3.1. 1.                      | गांध राष              | 1                                             |                                                      |                            |                                                                         |                                        |                       |                           |                          |                                                 |                                   |                       |                         |    |
| 17          |             | /                                                |                    |                                |                       |                                               |                                                      |                            |                                                                         |                                        |                       |                           |                          |                                                 |                                   |                       |                         |    |
| 10          |             |                                                  |                    |                                |                       |                                               |                                                      |                            |                                                                         |                                        |                       |                           |                          |                                                 |                                   |                       |                         |    |
| 20          |             |                                                  |                    |                                |                       |                                               |                                                      |                            |                                                                         |                                        |                       |                           |                          |                                                 |                                   |                       |                         |    |
| 21          |             |                                                  |                    |                                |                       |                                               |                                                      |                            |                                                                         |                                        |                       |                           |                          |                                                 |                                   |                       |                         |    |
| 22          |             | *                                                |                    |                                |                       |                                               |                                                      |                            |                                                                         |                                        |                       |                           |                          |                                                 |                                   |                       |                         |    |
| 14 4        | (           | CL1 CL2 CL3 CL4 CL5_STAG                         | C / CL5_MC / 💱     | /                              |                       |                                               |                                                      |                            | [                                                                       | ] • [                                  |                       |                           |                          |                                                 |                                   |                       | •                       | •  |
| Rea         | ady         |                                                  |                    |                                |                       |                                               |                                                      | _                          |                                                                         |                                        |                       |                           |                          |                                                 | 100% -                            | 0                     | (                       | ÷  |
|             | 9           | (2) (2) (2) (2)                                  |                    |                                | W                     |                                               |                                                      |                            |                                                                         |                                        |                       |                           |                          | EN 🔺                                            | • 🍕 🗄                             | 10::<br>30/           | 11 AM<br>/05/17         |    |

CL2, CL3, CL4, CL5\_STAC ও CL5\_MC শীটে যে সকল কলাম সমূহ ডাটা এন্ট্রি ও সংশোধন করা যাবে তা নিম্নের ছকে উপস্থাপন করা হলো।

| ক্রঃ<br>নং | কলামের নাম                                                           | CL2 এ<br>কলাম নং | CL3 এ<br>কলাম নং | CL4 এ<br>কলাম নং | CL5_S<br>TAC এ<br>কলাম নং | CL5_M<br>C এ<br>কলাম নং | Field Type | উদাহরণ                                     |
|------------|----------------------------------------------------------------------|------------------|------------------|------------------|---------------------------|-------------------------|------------|--------------------------------------------|
| 1          | Name of borrower and NID/<br>Lona Identification No. and NID         | 2                | 2                | 2                | 2                         | 2                       | Text       | M/s Sunrise<br>Enterprise<br>2135214521452 |
| 2          | Nature of Loans and<br>Advance/Nature of facilities                  | 3                | 3                | 3                |                           |                         | Dropdown   | CATTLE                                     |
| 3          | Loan Identification No.                                              | 4                | 4                | 4                |                           |                         | Text       | 1801000682 or 25(7)<br>or 25/7             |
| 4          | Date of sanction                                                     | 5(a)             | 5(a)             | 5(a)             | 3(a)                      | 3(a)                    | Date       | 25/03/1998 or<br>25/03/98                  |
| 5          | Date of Last Renewal                                                 | 5(b)             |                  |                  |                           |                         | Date       | 25/03/2015 or<br>25/03/15                  |
| 6          | No. of Renewal                                                       | 5(c)             |                  |                  |                           |                         | Number     | 1, 2, 3 so on                              |
| 7          | Date of last rescheduling                                            | 5(d)             | 5(b)             | 5(b)             | 3(b)                      | 3(b)                    | Date       | 15/02/2012 or<br>15/02/12                  |
| 8          | No. of rescheduling                                                  | 5(e)             | 5(c)             | 5(c)             | 3)c)                      | 3)c)                    | Number     | 1, 2 or 3                                  |
| 9          | Amount Sanctioned/ Amount<br>Disbursed/ Principal Amount             | 6(a)             | 6(a)             | 6(a)             | 4(a)                      | 4(a)                    | Number     | 500000.00                                  |
| 10         | Amount Renewed                                                       | 6(b)             |                  |                  |                           |                         | Number     | 500000.00                                  |
| 11         | Amount Rescheduled/<br>Rescheduled Amount                            | 6(c)             | 6(b)             | 6(b)             | 4(b)                      | 4(b)                    | Number     | 500000.00                                  |
| 12         | Balance Outstanding as of<br>reference date                          | 7                | 7                | 7                | 6(a)                      | 6(a)                    | Number     | 5002500.00                                 |
| 13         | Size                                                                 |                  |                  | 8                |                           |                         | Number     | 50000.00                                   |
| 14         | Frequency (in months)                                                |                  |                  | 9                |                           |                         | Dropdown   | 6 12 ▼<br>1<br>3<br>6<br>12                |
| 15         | Date of Expiry/Claim Date/Due<br>Date/Date of first Repayment<br>Due | 8                | 8                | 10               | 5                         | 5                       | Date       | 25/03/2016 or<br>25/03/16                  |
| 16         | Amount Paid since<br>sanctioning/ last rescheduling                  |                  |                  | 12               |                           |                         | Number     | 250250.00                                  |
| 17         | Total                                                                | 23               | 23               | 28               | 14                        | 14                      | Number     | 50000.00                                   |
| 18         | Value of eligible collateral<br>(to nearest taka)                    | 24               | 24               | 29               | 15                        | 15                      | Number     | 4500000                                    |
| 19         | Remarks                                                              | 29               | 29               | 34               |                           |                         | Text       |                                            |

টেবিলঃ ডেটা ইনপুট কলাম

# <u>CL1</u> ব্যতীত প্রতিটি শীটেই Delete Rows, Data Checking, Calculate ও Data Input বাটন দেখা যাবে। গুধুমাত্র Data Input বাটনটি Active (সক্রিয়) অবস্থায় প্রদর্শিত হবে। নিম্নে উক্ত বাটন সমূহের ব্যবহার বর্ননা করা হলো।

|             | Clip     | board 🖓 Font             | 156               | Ali                    | gnment           |                                      | 19                                     | Da                                      | ata Inp                    | ut বাটন।             |                              |                       |
|-------------|----------|--------------------------|-------------------|------------------------|------------------|--------------------------------------|----------------------------------------|-----------------------------------------|----------------------------|----------------------|------------------------------|-----------------------|
|             | 4        | 110 • (* / No            | . of rescheduling |                        |                  |                                      |                                        |                                         |                            |                      |                              |                       |
| 1           | А        | В                        | С                 | D                      | E                | F                                    | G                                      | H                                       |                            | J                    | K                            | L                     |
| 1           |          | CL-2                     |                   |                        |                  | Ref: B                               | RPD C                                  | ircular no                              | . 14/201                   | 2, 19/2012, 0        | 5/2013, 16/2                 | 014, 08/2015          |
| 2           |          | RETU                     | RNS FOR CL        | ASSIFICATIO            | ON OF O          | CONTIN                               | NUOUŞ                                  | LOANS                                   | AS OF                      | 30/06/17             |                              |                       |
| 3           |          | Bank Name: Bangladesh I  | Krishi Bank       | Name:                  |                  |                                      | /                                      |                                         | Stamp                      | of Branch Se         | erial No:                    |                       |
| 4           |          | DeleteRow DataCheck      | cing Cal          | culate                 | DataI            | nput                                 | 1                                      | (A                                      | s Provid                   | ed by Bangl:         | adesh Bank)                  | ł                     |
| 5           | <u>.</u> |                          |                   |                        |                  |                                      | 1                                      |                                         |                            |                      | (                            | Amount in Taka        |
| 7<br>8<br>9 | S1.      | Name of borrower and NID | Nature of Loans   | Loan<br>Identification | [F<br>[RS        | Date of sa<br>2NL(1/2//<br>DL(1/2//1 | nction &<br>'n)] & last<br>n)] (if any | last renewal<br>reschedulin<br>r) DD/MM | ng<br>/YY                  | Amount sanc          | tioned, renewed<br>(if any)  | i, rescheduled        |
| 10          | No.      |                          | and Advances      | No.                    | Date of sanction | Date of<br>last<br>renewal           | No. of<br>renewal                      | Date of<br>last re-<br>scheduling       | No. of<br>resched<br>uling | Amount<br>sanctioned | Amount<br>renewed            | Amount<br>rescheduled |
| 11          | 1        | 2                        | 3                 | 4                      | 5(a)             | 5(b)                                 | 5(c)                                   | 5(đ)                                    | 5(e)                       | 6(a)                 | 6(b)                         | 6(c)                  |
| 12          |          |                          |                   |                        |                  |                                      |                                        |                                         |                            |                      |                              |                       |
| 13          |          |                          |                   |                        |                  |                                      |                                        |                                         |                            |                      |                              |                       |
| 14          |          |                          |                   |                        | 0 0              |                                      |                                        | 0                                       |                            |                      |                              | -                     |
| 10          |          |                          |                   |                        |                  |                                      |                                        |                                         |                            |                      |                              |                       |
| 18          |          |                          |                   |                        |                  |                                      |                                        |                                         |                            |                      |                              |                       |
| 19          |          |                          |                   |                        |                  |                                      |                                        |                                         |                            |                      |                              |                       |
| 20          |          |                          |                   |                        | CL3 🕯            | ণীটে যাও                             | য়ার জন্য                              | 5                                       |                            |                      |                              |                       |
| 21          |          |                          |                   |                        | এখানে            | ক্লিক কর                             | াতে হবে                                | 1                                       |                            |                      |                              |                       |
| 22          |          |                          |                   |                        |                  | 1                                    | -                                      |                                         |                            |                      |                              |                       |
| 23          | <b>F</b> | 01 CI2 /03 /04 /05 ST    | AC / CL5 MC /     | 7                      |                  |                                      |                                        |                                         |                            |                      | 4                            | 111                   |
| Read        | iy       |                          |                   |                        |                  |                                      |                                        |                                         |                            |                      |                              |                       |
| 6           |          |                          |                   |                        |                  |                                      |                                        |                                         |                            | STATISTICS.          | and the second second second |                       |

#### <u>Data Input বাটন</u>

Data Input বাটন এ ক্লিক করলে নিম্নের চিত্রের ন্যায় একটি Form Open হবে। এখানে ২টি উপায়ে ডাটা ইনপুট করা যাবে। সরাসরি ৩০/০৬/২০১৮ সূত্র তারিখ ভিত্তিক CL বিবরণী হতে ডাটা সংগ্রহ করতে হলে "Collect Data From Excel File of 30/06/2018." এ ক্লিক করতে হবে। এক্ষেত্রে মনে রাখতে হবে, যে ফাইল হতে ডাটা সংগ্রহ করতে হবে সে ফাইলটির নাম ও Path এর কোথাও ডট (.) রাখা যাবে না। উদাহরনঃ "D:\43th CL 30062017\CL 30062017\GlobalCL\_30062017\0201"। উপরের উদাহরনের ফাইল এবং ফোল্ডার এর নামে কোথাও (.) ব্যবহার করা হয় নি। Manual ডাটা এন্ট্রি করতে হলে "Data Entry" এ ক্লিক করতে হবে। এখানে উল্লেখ্য যে, Manual ডাটা এন্ট্রি করার জন্য "টেবিল: ডাটা ইনপুট কলাম" এ বর্ণিত কলামগুলোতেই ডাটা ইনপুট এবং সংশোধন করা যাবে।

| -           | Data           | Input                 |                | (As              | Provide  | d by Banglad | lesh Bank             | )      |
|-------------|----------------|-----------------------|----------------|------------------|----------|--------------|-----------------------|--------|
|             |                | User Choice           |                | n                |          | 22           | 7                     | (Amo   |
| n<br>:ation |                | Select y              | our op         | tion from        | the Droj | Down List    | d, renewe<br>(if any) | d, res |
| S           | Date<br>sancti | Collect D<br>Data Ent | ata From<br>ry | Excel File of 3: | 1/12/16. |              | mount                 | res    |
|             | -              | renoma                |                | ocnouring        | 5        |              | _                     |        |
|             | 5(a)           | 5(b)                  | 5(c)           | 5(d)             | 5(e)     | 6(a)         | 6(b)                  |        |
|             |                |                       |                |                  |          |              |                       | _      |

৩১/১২/২০১৮ সূত্র তারিখ ভিত্তিক CL বিবরণী হতে ডাটা সংগ্রহ করার জন্য "Collect Data from Excel File of 31/12/2018." এ ক্লিক করলেই নিম্নের চিত্রের ন্যায় "Select Your Source File" নামক একটি "Dialog Box" প্রদর্শিত হবে।

| 1    | Select rour source the |                                                                                                    |            |              |          | a carpett, re-             | and, service, ser- |          |                 |          |
|------|------------------------|----------------------------------------------------------------------------------------------------|------------|--------------|----------|----------------------------|--------------------|----------|-----------------|----------|
|      | 🔾 🗢 📕 🕨 Computer 🕨     | Local Disk (E:)                                                                                                    | Test Purpe | ose 🕨 AllCLE | Branches | A AND A DRAW STREET, SALES |                    | - 4g     | Search AllCLBro | inches 🔎 |
| Ba   | Organize 👻 New folder  | a construction of the second second sec |            |              |          |                            | and former for     |          | 83              | • 🗖 🔞    |
| -    |                        | Name                                                                                                    |            |              | [        | ate modified               | Туре               | Size     |                 |          |
|      | Computer               | 10101                                                                                                    |            |              | 1        | 7/01/17 8:16 PM            | Microsoft Excel 97 | 6,216 KE |                 |          |
|      | Local Disk (C:)        | 0201                                                                                                    |            |              | 1        | 5/01/17 3:03 PM            | Microsoft Excel 97 | 3,899 KE |                 |          |
|      | Local Disk (D:)        | 0202                                                                                                    |            |              | 1        | 5/01/17 11:47 AM           | Microsoft Excel 97 | 5,701 KE | 5               |          |
| wer  | Local Disk (E:)        | 0203                                                                                                    |            |              | 1        | 2/01/17 5:57 PM            | Microsoft Excel 97 | 2,727 KE |                 |          |
|      | Backup Soft (F:)       | 0204                                                                                                    |            |              | 1        | 2/01/17 4:39 PM            | Microsoft Excel 97 | 2,158 KE |                 |          |
|      | HP_KECOVERY (G:)       | 0205                                                                                                    |            |              | 1        | 2/01/17 3:56 PM            | Microsoft Excel 97 | 6,551 KE |                 |          |
|      | C Network              | 🕙 0206                                                                                                    |            |              | 1        | 1/01/17 11:33 AM           | Microsoft Excel 97 | 2,783 KE |                 |          |
|      |                        | 🕙 0207                                                                                                    |            |              | C        | 9/01/17 4:17 PM            | Microsoft Excel 97 | 1,978 KE | Ē.              |          |
|      |                        | 1208                                                                                                    |            |              | 1        | 0/01/17 3:35 PM            | Microsoft Excel 97 | 4,508 KE |                 |          |
|      |                        | 0209                                                                                                    |            |              | 1        | 0/01/17 10:12 AM           | Microsoft Excel 97 | 5,501 KE | 1               |          |
| -    |                        | 10210                                                                                                    |            |              | 1        | 0/01/17 10:15 AM           | Microsoft Excel 97 | 6,014 KE |                 |          |
| - 11 |                        | 10211                                                                                                    |            |              | (        | 8/01/17 10:58 AM           | Microsoft Excel 97 | 3,799 KE |                 |          |
| - 11 |                        | • 🔊 0212                                                                                                    |            |              | 1        | 5/01/17 12:25 PM           | Microsoft Excel 97 | 1,947 KE |                 |          |
| -11  | File name              | : 0206                                                                                                    |            |              |          |                            |                    | -        | All Files       | •        |
| - 11 |                        |                                                                                                    |            |              |          |                            |                    | Task     | OK              |          |

উক্ত "Dialog Box" হতে সংশ্লিষ্ট শাখার ৩১/১২/২০১৮ সূত্র তারিখ ভিত্তিক CL বিবরণীর Excel ফাইলটি Select (উপরের চিত্রের ন্যায়) করে OK বাটন ক্লিক করতে হবে।

ডাটা সম্পূর্ণরূপে স্থানান্তরের পর নিম্নের চিত্রের ন্যায় একটি "Confirmation Message" প্রদর্শিত হবে।

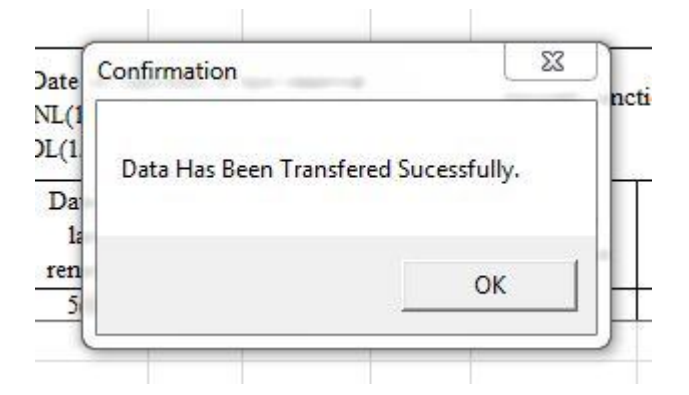

অতঃপর "OK" বাটনে ক্লিক করলে "Delete Row" ও "Data Checking" বাটনদ্বয় Active (সক্রিয়) হবে এবং নিম্নের চিত্রের ন্যায় শীটে প্রদর্শিত হবে।

| X        | . 4        | - (H - [ð] =                |                                 | CL_June_300620                   | 17_Update_                  | BlankRow                                | - Copy [C                        | Compatibilit                                | y Mode]                          | Microsoft Exce       | el (Product Acti | vation Failed)        |           |                                        |                    |                                     | - 0                   | 1 23                             |
|----------|------------|-----------------------------|---------------------------------|----------------------------------|-----------------------------|-----------------------------------------|----------------------------------|---------------------------------------------|----------------------------------|----------------------|------------------|-----------------------|-----------|----------------------------------------|--------------------|-------------------------------------|-----------------------|----------------------------------|
| F        | le         | Home Insert Page Layout     | Formulas Data                   | a Review                         | View D                      | eveloper                                | PDF                              |                                             |                                  |                      |                  |                       |           |                                        |                    |                                     | ۵ (?)                 | - 6 23                           |
| Pas      | te A       | Cut v I<br>Copy * B I U * I | 10 • A • A • 1                  | = <sub>=</sub>   ≫·<br>E = =   ≇ |                             | 'rap Text<br>erge & Cen                 | G                                | eneral                                      | ), 0,.⇒<br>≪ 00,                 | Conditiona           | I Format C       | ell Insert D          | elete     | Format Σ Au                            | toSum - A          | Find &                              |                       |                                  |
|          | Clip       | poard 5 Font                | 5                               | Alie                             | anment                      |                                         | -9                               | Numbe                                       | r                                | Formatting           | styles           | ies r                 | Cells     | V QZ CI                                | Editing            | Select *                            |                       |                                  |
| <u> </u> |            | - fs No.                    | of rescheduling                 |                                  | 2                           |                                         | -                                |                                             |                                  |                      |                  |                       |           |                                        |                    |                                     |                       | Y                                |
| 1        | A          | B                           | C                               | D                                | E                           | F                                       | G                                | Н                                           | I                                | J                    | K                | L                     | M         | N                                      | 0                  | P                                   | Q                     | R 🔺                              |
| 1        |            | CL-2                        |                                 |                                  |                             | Ref: B                                  | RPD Ci                           | rcular no.                                  | 14/201                           | 2, 19/2012, 0        | 5/2013, 16/2     | 014. 08/2015          |           |                                        |                    |                                     |                       |                                  |
| 2        |            | RETU                        | RNS FOR CL                      | ASSIFICATIO                      | ON OF C                     | ONTIN                                   | UOUS                             | LOANS                                       | AS OF                            | 30/06/17             |                  |                       |           |                                        |                    |                                     |                       | =                                |
| 3        |            | Bank Name: Bangladesh K     | rishi Bank                      | Name                             |                             |                                         |                                  | 2012 10                                     | Stamp                            | of Branch Se         | rial No:         |                       |           |                                        |                    |                                     |                       | _                                |
| 4        |            |                             | 1                               |                                  |                             |                                         | 1                                | (4)                                         | s Provid                         | ed by Bangl          | adesh Bank)      |                       |           |                                        |                    |                                     |                       |                                  |
| 5        | -          | DeleteRow DataCheck         | ing Ca                          | lculate                          | DataIı                      | nput                                    |                                  | (                                           |                                  | cu of building       | aucon Dunn)      |                       |           |                                        |                    |                                     |                       |                                  |
| 6        |            |                             |                                 |                                  |                             |                                         |                                  |                                             |                                  |                      | (                | Amount in Taka)       |           |                                        |                    |                                     |                       |                                  |
| 7<br>8   | 9<br>2     |                             |                                 | Loop                             | I<br>[R                     | Date of san<br>NL(1/2//r                | nction & la<br>n)] & last :      | ast renewal<br>reschedulin                  | g                                | Amount sanc          | tioned, renewe   | d, rescheduled        |           | Balance                                | Data of            | Period of<br>arrears (in            | Preliminar<br>Classif | y Status<br>ăcation              |
| 9        | S1.<br>No. | Name of borrower and NID    | Nature of Loans<br>and Advances | Identification<br>No.            | [RSI<br>Date of<br>sanction | DL(1/2//n<br>Date of<br>last<br>renewal | )] (if any)<br>No. of<br>renewal | DD/MM/<br>Date of<br>last re-<br>scheduling | YY<br>No. of<br>resched<br>uling | Amount<br>sanctioned | Amount           | Amount<br>rescheduled | SL<br>No. | Outstanding<br>as of reference<br>date | Expiry<br>DD/MM/YY | months)<br>(Ref.<br>Date-<br>Col.8) | Objective<br>Criteria | Quali<br>tative<br>Judge<br>ment |
| 11       | 1          | 2                           | 3                               | 4                                | 5(a)                        | 5(b)                                    | 5(c)                             | 5(d)                                        | 5(e)                             | 6(a)                 | 6(b)             | 6(c)                  | 1         | 7                                      | 8                  | 9                                   | 10                    | 11                               |
| 12       |            | Mrs.Boyea polty             | OTHERS                          | 433/86                           | 30/06/04                    | 15/06/16                                | 3                                |                                             |                                  | 90000.00             |                  |                       |           | 49572.00                               | 15/06/17           |                                     |                       |                                  |
| 13       |            | Makbul                      | OTHERS                          | 408/104                          | 28/06/12                    | 20/04/16                                | 3                                |                                             |                                  | 400000.00            |                  |                       |           | 444914.00                              | 20/04/17           |                                     |                       |                                  |
| 14       |            | Hanif                       | FDR/DPS/ETC                     | 40/111                           | 15/07/14                    | 20/04/16                                | 2                                |                                             |                                  | 240000.00            |                  |                       |           | 286961.00                              | 20/04/17           |                                     |                       |                                  |
| 15       |            | Khalil                      | FDR/DPS/ETC                     | 124/111                          | 14/01/16                    |                                         |                                  |                                             |                                  | 475000.00            |                  |                       |           | 473707.00                              | 14/01/17           |                                     |                       |                                  |
| 16       |            | Dulufa                      | FDR/DPS/ETC                     | 81/111                           | 02/08/16                    |                                         |                                  |                                             |                                  | 400000.00            |                  |                       |           | 205378.00                              | 02/08/17           |                                     |                       |                                  |
| 17       |            | Kamal                       | FDR/DPS/ETC                     | 132/111                          | 02/11/15                    |                                         |                                  |                                             |                                  | 360000.00            |                  |                       |           | 380579.00                              | 02/11/16           |                                     |                       |                                  |
| 18       |            | Sudeb                       | FDR/DPS/ETC                     | 147/111                          | 14/12/15                    |                                         |                                  |                                             |                                  | 120000.00            |                  |                       |           | 36027.00                               | 14/12/16           |                                     |                       |                                  |
| 19       |            | Nurul islam                 | FDR/DPS/ETC                     | 154/111                          | 20/12/15                    |                                         |                                  |                                             |                                  | 400000.00            |                  |                       |           | 459833.00                              | 30/12/16           |                                     |                       |                                  |
| 20       |            | Abul kalam                  | FDR/DPS/ETC                     | 158/111                          | 26/01/16                    |                                         |                                  |                                             |                                  | 240000.00            |                  |                       |           | 178050.00                              | 26/01/17           |                                     |                       |                                  |
| 21       |            | Masum                       | FDR/DPS/ETC                     | 160/111                          | 18/01/16                    |                                         |                                  |                                             |                                  | 400000.00            |                  |                       |           | 384480.00                              | 28/01/17           |                                     |                       |                                  |
| 22       |            | Kisno kanto                 | FDR/DPS/ETC                     | 174/111                          | 23/02/16                    |                                         |                                  |                                             |                                  | 300000.00            |                  |                       |           | 5780.00                                | 23/02/17           |                                     |                       |                                  |
| 23       |            | Kalachan                    | FDR/DPS/ETC                     | 190/111                          | 28/08/16                    |                                         |                                  |                                             |                                  | 240000.00            |                  |                       |           | 252470.00                              | 30/08/17           |                                     |                       | -                                |
| 14 4     | F FI       | CL1 CL2 CL3 CL4 CL5_ST      | AC CL5_MC                       | 2                                |                             |                                         |                                  |                                             |                                  |                      |                  |                       | _         |                                        |                    |                                     | -                     | •                                |
| Rea      | dy         |                             |                                 | V                                |                             |                                         |                                  |                                             |                                  |                      |                  |                       |           |                                        |                    | 100% (-)                            | 0                     | (+                               |
| 6        | 9          |                             |                                 | <b>(</b>                         | 6                           |                                         |                                  |                                             |                                  | 100                  |                  |                       |           |                                        | EN 🔺 📔             | • 💐 🗄                               | 02<br>28              | .33 PM<br>/05/17                 |

তারপর ৩০/০৬/২০১৯ সূত্র তারিখে যে সকল ঋণ হিসাব আদায়ের মাধ্যমে ইতোমধ্যে বন্ধ হয়ে গিয়েছে তা "Delete Row" বাটনের মাধ্যমে Delete করতে হবে এবং নতুন ঋণ হিসাব এন্ট্রি দিতে হলে শীটের শেষে এন্ট্রি দিতে হবে। <mark>এখানে আরো উল্লেখ্য যে, CL2 ও CL3 এর কোন ঋণ</mark> পুনঃতফসিল হলে তা অবশ্যই CL4 এ এন্ট্রি দিতে হবে।

যে সকল ঋণ হিসাব "Writ Petition" এর কারণে শ্রেণীকৃত হিসেবে প্রদর্শন করা যাবে না সে সকল ঋণ হিসাবের "Remarks" কলামে অবশ্যই "Writ" শব্দটি লিখতে হবে। এক্ষেত্রে মনে রাখতে হবে যে সকল শাখার ঋণ গ্রহীতাদের অনুকূলে প্রদন্ত ঋণ খেলাপি হিসেবে প্রদর্শন করা যাবে না মর্মে মহামান্য হাইকোর্টের স্থগিতাদেশ রয়েছে গুধুমাত্র সে সকল শাখার ক্ষেত্রেই "Remarks" কলামে "Writ" শব্দটি লিখতে হবে। অন্য যে কোন ধ্রনের মামলার ক্ষেত্রে "Remarks" কলামে "Writ" শব্দটি লিখা যাবে না।

এরপর "Data Checking" বাটনে ক্লিক করতে হবে। কোন Cell এ ভুল থাকলে সংশ্লিষ্ট Cell টি কমলা (Orange) রং দ্বারা পূর্ণ থাকবে এবং Cell এর Top Right Corner এ লাল (Red) রংয়ের একটি তীর চিহ্ন প্রদর্শিত হবে। এছাড়াও উক্ত শীটে কয়টি ভুল আছে তা একটি Message Box এ প্রদর্শিত হবে (চিত্র দেখুন)।

উক্ত লাল (Red) রংয়ের তীর এ Mouse Pointer নেয়া হলে একটি Message প্রদর্শিত হবে (নিম্নের চিত্র দেখুন)। Message এ প্রদর্শিত নির্দেশনা অনুযায়ী ভুল সংশোধন করতে হবে। Message Box

| 6(c) | 1  | 7         | 8        | 9     |       | 10       | 11         | 12       | 13          | 14    |
|------|----|-----------|----------|-------|-------|----------|------------|----------|-------------|-------|
|      | 13 | 207705.00 | 12/10/17 |       | /     |          |            |          |             |       |
|      | 14 | 6965.00   | 22/10/17 | Expin | v/Du  | e Date I | Vever Re I | ess Than | Sanction [  | Date  |
|      | 15 | 46395.00  | 18/11/16 |       | n D d | o baco i |            | coo man  | barrectorre | Jacon |
|      | 16 | 51325.00  | 19/11/16 |       |       |          |            |          |             |       |
|      | 17 | 226320.00 | 21/12/16 | i i   |       |          |            |          |             |       |
|      | 18 | 745.00    | 04/01/17 |       |       |          |            |          |             |       |
|      | 19 | 51490.00  | 07/01/17 |       |       |          |            |          |             |       |
|      | 20 | 42585.00  | 13/01/17 |       |       |          |            |          |             |       |
|      | 21 | 23485.00  | 02/02/17 |       |       |          |            |          |             |       |
|      | 22 | 71565.00  | 03/02/17 |       |       |          |            |          |             |       |
|      | 23 | 71545.00  | 04/02/17 |       |       |          |            |          |             |       |

ভুল সংশোধন করার পর "Data Checking" বাটনে পুনরায় ক্লিক করতে হবে। যদি কোন ভুল পাওয়া না যায়, তাহলে নিম্নের চিত্রের ন্যায় একটি Message Box প্রদশিত হবে।

|                           | Microsoft Evcel            |                             | 23   |                                        | (Am    |
|---------------------------|----------------------------|-----------------------------|------|----------------------------------------|--------|
| [R<br>Date of<br>sanction | Congratulation!!! No error | (s) in the active sheet CL2 |      | d, renewe<br>if any)<br>mount<br>mewed | ed, re |
| 5(a)<br>05/05/1           |                            | UK                          |      | 6(b)                                   |        |
| 06/05/16                  | 5                          | 60000                       | 0.00 |                                        |        |
| 07/05/16                  | i                          | 15000                       | 0.00 |                                        |        |

| 1           |     | CL-2                     |                 |             |                  | Ref: B                              | RPD C                                 | ircular no                              | . 14/201                   | 2, 19/2012, 05       | /2013, 16/20               |
|-------------|-----|--------------------------|-----------------|-------------|------------------|-------------------------------------|---------------------------------------|-----------------------------------------|----------------------------|----------------------|----------------------------|
| 2           |     | RETU                     | RNS FOR CL      | ASSIFICATIO | ON OF C          | CONTIN                              | UOUS                                  | LOANS                                   | AS OF                      | 30/06/17             |                            |
| 3           |     | Bank Name: Bangladesh k  | rishi Bank      | Name:       |                  |                                     |                                       |                                         | Stamp                      | of Branch Ser        | rial No:                   |
| 4           |     | DeleteRow DataCheck      | ing Ca          | lculate     | DataI            | nput                                | 1                                     | (A                                      | s Provid                   | ed by Bangla         | desh Bank)                 |
| 6           |     |                          |                 |             |                  |                                     | T.                                    |                                         |                            |                      | (1                         |
| 7<br>8<br>9 | S1. | Name of borrower and NID | Nature of Loans | Loan        | [RS              | Date of sa<br>NL(1/2//<br>DL(1/2//r | nction &<br>n)] & last<br>n)] (if any | last renewal<br>reschedulir<br>7) DD/MM | ng<br>(YY                  | Amount sanct         | ioned, renewed<br>(if any) |
| 10          | No. |                          | and Advances    | No.         | Date of sanction | Date of<br>last<br>renewal          | No. of<br>renewal                     | Date of<br>last re-<br>scheduling       | No. of<br>resched<br>uling | Amount<br>sanctioned | Amount                     |
| 11          | 1   | 2                        | 3               | 4           | 5(a)             | 5(b)                                | 5(c)                                  | 5(d)                                    | 5(e)                       | 6(a)                 | 6(b)                       |
| 12          | 1   | Himangshu Haldar         | FDR/DPS/ETC     | 100/268     | 05/05/16         |                                     |                                       |                                         |                            | 80000.00             |                            |
| 13          | 2   | Babul Fakir              | FDR/DPS/ETC     | 176/268     | 06/05/16         |                                     |                                       |                                         |                            | 600000.00            |                            |
| 14          | 3   | Fatema Akter             | FDR/DPS/ETC     | 184/268     | 07/05/16         |                                     |                                       |                                         |                            | 150000.00            |                            |
| 15          | 4   | Ripon Sarkar             | FDR/DPS/ETC     | 246/268     | 01/04/16         |                                     |                                       |                                         |                            | 30000.00             |                            |
| 16          | 5   | Siraj Jomaddar           | FDR/DPS/ETC     | 250/268     | 02/04/16         |                                     |                                       |                                         |                            | 50000.00             |                            |
| 17          | 6   | Shaida Begum             | FDR/DPS/ETC     | 270/268     | 03/04/16         |                                     |                                       |                                         |                            | 15000.00             |                            |
| 18          | 7   | Nikhil Mondol            | FDR/DPS/ETC     | 276/268     | 04/04/16         |                                     |                                       |                                         |                            | 20000.00             |                            |
| 19          | 8   | Baser Molla              | FDR/DPS/ETC     | 284/268     | 05/04/16         |                                     |                                       |                                         |                            | 150000.00            |                            |
| 20          | 9   | Taslima Begum            | FDR/DPS/ETC     | 292/268     | 06/04/16         |                                     |                                       |                                         |                            | 30000.00             |                            |
| 21          | 10  | Sabuj Hawoladar          | FDR/DPS/ETC     | 298/268     | 07/04/16         |                                     |                                       |                                         |                            | 60000.00             |                            |
| 22          | 11  | Aklima Begum             | FDR/DPS/ETC     | 322/268     | 10/03/16         |                                     |                                       |                                         |                            | 34000.00             |                            |
| 23          | 12  | Azizul Haque Gagi        | FDR/DPS/ETC     | 324/268     | 23/03/16         |                                     |                                       |                                         |                            | 24000.00             |                            |

অতঃপর "Calculate" বাটন এ ক্লিক করলে "Writ Calculation" সহ যাবতীয় Calculation সম্পন্ন হবে এবং নিম্নের চিত্রের মত একটি Confirmation Message প্রদর্শিত হবে।

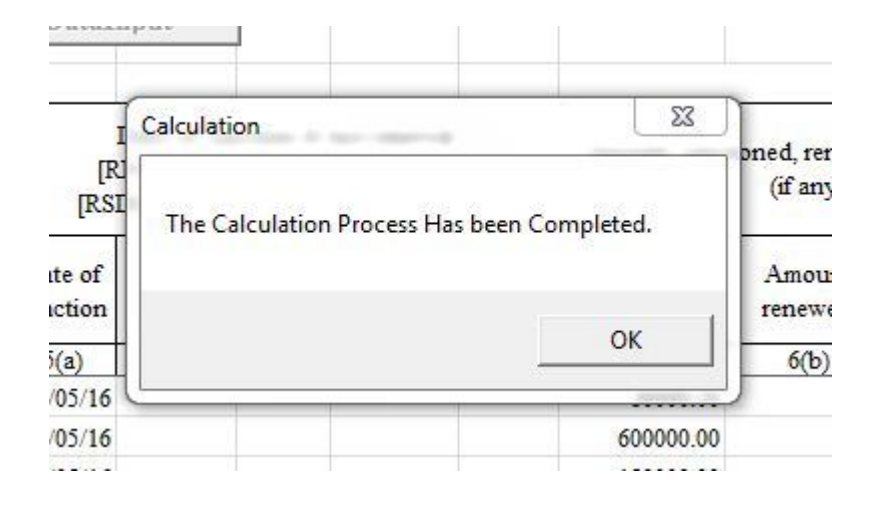

"Data Input" বাটনটি পরিবর্তিত হয়ে "Edit" নামক বাটনটি Active (সক্রিয়) হবে এবং নিম্নের চিত্রের ন্যায় প্রদর্শিত হবে।

| X           |      | ) - (¤ - <u>[]</u>   <del>-</del>                 |                 | CL_June_300620           | )17_Update       | BlankRow                              | - Copy [                                | Compatibilit                           | y Mode)                    | Microsoft Exc              | el (Product Activ           | vation Failed)        |       |                         |                             |                                     |                        | 1 23                         |
|-------------|------|---------------------------------------------------|-----------------|--------------------------|------------------|---------------------------------------|-----------------------------------------|----------------------------------------|----------------------------|----------------------------|-----------------------------|-----------------------|-------|-------------------------|-----------------------------|-------------------------------------|------------------------|------------------------------|
| F           | ile  | Home Insert Page Layout I                         | Formulas Data   | Review                   | View D           | Developer                             | PDF                                     |                                        |                            |                            |                             |                       |       |                         |                             |                                     | ۵ 🕜                    | - 6 33                       |
| Pat         |      | Cut → 10<br>Copy ×<br>Format Painter B I <u>U</u> | A A 3           | ■ = =   »·<br>E = 3   if |                  | Vrap Text<br>lerge & Cer              | nter - B                                | ieneral                                | ). 0.⇒<br>♦ 00.            | ✓ Conditiona<br>Formatting | I Format Co                 | Insert D              | elete | Format                  | toSum * A<br>I * Zu<br>Sort | & Find &                            |                        |                              |
|             | Clip | board 🕞 Font                                      | 5               | Ali                      | gnment           |                                       | 15                                      | Numbe                                  | r                          | G                          | Styles                      |                       | Cells |                         | Editing                     | Jeree                               |                        |                              |
|             |      |                                                   | 4/2016          |                          | -                |                                       |                                         |                                        |                            |                            |                             |                       |       |                         |                             |                                     |                        | Y                            |
|             | A    | В                                                 | С               | D                        | E                | F                                     | G                                       | Н                                      | I.                         | J                          | K                           | L                     | М     | N                       | 0                           | P                                   | Q                      | R 🔺                          |
| 1           |      | CL-2                                              |                 |                          |                  | Ref: B                                | RPD C                                   | rcular no.                             | 14/201                     | 2, 19/2012, 0              | 5/2013, 16/2                | 014, 08/2015          |       |                         |                             |                                     |                        |                              |
| 2           |      | RETUR                                             | NS FOR CL       | ASSIFICATIO              | ON OF C          | CONTIN                                | UOUS                                    | LOANS                                  | AS OF                      | 30/06/17                   |                             |                       |       |                         |                             |                                     |                        |                              |
| 3           |      | Bank Name: Bangladesh Ku                          | rishi Bank      | Name:                    |                  |                                       |                                         |                                        | Stamp                      | of Branch Se               | erial No:                   |                       |       |                         |                             |                                     |                        |                              |
| 4           |      | DeleteRow DataChecki                              | ng Cal          | culate                   | Ed               | it                                    | Ĭ                                       | (A:                                    | s Provid                   | ed by Bangl                | adesh Bank)                 |                       |       |                         |                             |                                     |                        | =                            |
| 5           | -12  |                                                   |                 |                          |                  |                                       | -                                       |                                        |                            |                            |                             | Amount in Talca)      |       |                         |                             |                                     |                        |                              |
| 7<br>8<br>9 | S1.  | Name of borrower and NID                          | Nature of Loans | Loan<br>Identification   | [F<br>[RS        | Date of sat<br>NL(1/2//r<br>DL(1/2//r | nction & l<br>n)] & last<br>n)] (if any | ast renewal<br>reschedulin<br>) DD/MM/ | g<br>YY                    | Amount sand                | tioned, renewed<br>(if any) | l, rescheduled        | S1.   | Balance<br>Outstanding  | Date of<br>Expiry           | Period of<br>arrears (in<br>months) | Preliminary<br>Classif | y Status<br>ication<br>Quali |
| 10          | No.  |                                                   | and Advances    | No.                      | Date of sanction | Date of<br>last<br>renewal            | No. of<br>renewal                       | Date of<br>last re-<br>scheduling      | No. of<br>resched<br>uling | Amount<br>sanctioned       | Amount<br>renewed           | Amount<br>rescheduled | No.   | as of reference<br>date | DD/MM/YY                    | (Ref.<br>Date-<br>Col.8)            | Objective<br>Criteria  | tative<br>Judge<br>ment      |
| 11          | 1    | 2                                                 | 3               | 4                        | 5(a)             | 5(b)                                  | 5(c)                                    | 5(d)                                   | 5(e)                       | 6(a)                       | 6(b)                        | 6(c)                  | 1     | 7                       | 8                           | 9                                   | 10                     | 11                           |
| 12          | 1    | Himangshu Haldar                                  | FDR/DPS/ETC     | 100/268                  | 05/05/16         | 555.3                                 |                                         | 5 724260<br>5                          |                            | 80000.00                   |                             |                       | 1     | 126760.00               | 30/04/17                    | 2                                   | SMA                    |                              |
| 13          | 2    | Babul Fakir                                       | FDR/DPS/ETC     | 176/268                  | 06/05/16         |                                       |                                         |                                        |                            | 600000.00                  |                             |                       | 2     | 177320.00               | 01/05/17                    | 1                                   | UC(STD)                |                              |
| 14          | 3    | Fatema Akter                                      | FDR/DPS/ETC     | 184/268                  | 07/05/16         |                                       |                                         |                                        |                            | 150000.00                  |                             |                       | 3     | 190170.00               | 02/05/17                    | 1                                   | UC(STD)                |                              |
| 15          | 4    | Ripon Sarkar                                      | FDR/DPS/ETC     | 246/268                  | 01/04/16         |                                       |                                         | 2                                      |                            | 30000.00                   |                             |                       | 4     | 35475.00                | 31/03/17                    | 3                                   | SS                     |                              |
| 16          | 5    | Siraj Jomaddar                                    | FDR/DPS/ETC     | 250/268                  | 02/04/16         |                                       |                                         |                                        |                            | 50000.00                   |                             |                       | 5     | 52445.00                | 01/04/17                    | 2                                   | SMA                    |                              |
| 17          | 6    | Shaida Begum                                      | FDR/DPS/ETC     | 270/268                  | 03/04/16         |                                       |                                         |                                        |                            | 15000.00                   |                             |                       | 6     | 15875.00                | 02/04/17                    | 2                                   | SMA                    |                              |
| 18          | 7    | Nikhil Mondol                                     | FDR/DPS/ETC     | 276/268                  | 04/04/16         |                                       |                                         |                                        |                            | 20000.00                   |                             |                       | 7     | 22265.00                | 03/04/17                    | 2                                   | SMA                    |                              |
| 19          | 8    | Baser Molla                                       | FDR/DPS/ETC     | 284/268                  | 05/04/16         |                                       |                                         |                                        |                            | 150000.00                  |                             |                       | 8     | 131380.00               | 04/04/17                    | 2                                   | SMA                    | <u> </u>                     |
| 20          | 9    | Taslima Begum                                     | FDR/DPS/ETC     | 292/268                  | 06/04/16         |                                       |                                         |                                        |                            | 30000.00                   |                             | _                     | 9     | 32730.00                | 05/04/17                    | 2                                   | SMA                    | <u> </u>                     |
| 21          | 10   | Sabuj Hawoladar                                   | FDR/DPS/ETC     | 298/268                  | 07/04/16         |                                       |                                         |                                        | -                          | 60000.00                   |                             | -                     | 10    | 66045.00                | 06/04/17                    | 2                                   | SMA                    | <u> </u>                     |
| 22          | 11   | Aklima Begum                                      | FDR/DPS/ETC     | 322/268                  | 10/03/16         |                                       | -                                       |                                        | c                          | 34000.00                   |                             |                       | 11    | 35335.00                | 30/06/17                    | 0                                   | UC(STD)                | <u> </u>                     |
| 23          | 12   | Azizul Haque Gagi                                 | FDR/DPS/ETC     | 324/268                  | 23/03/16         |                                       | 12                                      |                                        | 1                          | 24000.00                   |                             |                       | 12    | 24900.00                | 23/03/17                    | 3                                   | SS                     | <u> </u>                     |
| 24          | 13   | Shanaz Begum                                      | FDR/DPS/ETC     | 326/268                  | 24/03/16         |                                       |                                         |                                        |                            | 24000.00                   |                             |                       | 13    | 24890.00                | 24/03/17                    | 3                                   | SS                     |                              |
| 25          | 14   | Mizanur Rahaman                                   | FDR/DPS/ETC     | 328/268                  | 21/04/16         |                                       | L                                       |                                        |                            | 30000.00                   |                             |                       | 14    | 30740.00                | 21/03/17                    | 3                                   | SS                     | <b>v</b>                     |
| 14 4        |      | CLI CLI CLI CLI CLI CLI CLI CLI CLI CLI           | C CL5_MC        | <b>Ca</b> /              |                  |                                       |                                         |                                        |                            |                            |                             | 1111                  |       |                         |                             | ~                                   |                        | •                            |
| Rea         | dy   |                                                   |                 |                          |                  |                                       |                                         |                                        |                            |                            |                             |                       | _     |                         |                             | 100% (-)                            | <u> </u>               | +                            |
| 6           |      | 🖉 🖸 🔮 📜                                           |                 |                          |                  |                                       |                                         |                                        |                            |                            |                             |                       |       |                         | EN 🔺                        | • 🍕 🖬                               | 10:<br>29              | 18 AM<br>/05/17              |

সবকিছু সম্পন্ন করার পরও কোন সংশোধনের প্রয়োজন হলে "Edit" বাটনটি ক্লিক করতে হবে এবং ক্লিক করলে "Delete Row" ও "Data Checking" বাটনদ্বয় (সক্রিয়) হবে এবং নিম্নের চিত্রের ন্যায় প্রদর্শিত হবে। এখানে উল্লেখ্য যে, "Edit" বাটনটি ক্লিক করলে "Total Row" টি "Delete" হয়ে যাবে। অতঃপর সকল প্রকার সংশোধনের পর পূর্বের ন্যায় "Data Checking" বাটনটি ক্লিক করতে হবে। কোন ভুল না থাকলে "Calculate" বাটন সক্রিয় হবে এবং ক্লিক করতে হবে।

| X      |        | · (≈ - [ <u>]</u>  =                      |                 | CL_June_300620       | 17_Update        | BlankRow                   | - Copy (               | Compatibilit                      | y Mode]                    | - Microsoft Exce     | l (Product Activ             | vation Failed)                           |       |                                  |                                     |                          | - 0                     | 23                      |    |
|--------|--------|-------------------------------------------|-----------------|----------------------|------------------|----------------------------|------------------------|-----------------------------------|----------------------------|----------------------|------------------------------|------------------------------------------|-------|----------------------------------|-------------------------------------|--------------------------|-------------------------|-------------------------|----|
| F      | ile    | Home Insert Page Layout                   | Formulas Data   | a Review             | View D           | Developer                  | PDF                    |                                   |                            |                      |                              |                                          |       |                                  |                                     |                          | ، 🕥 ۵                   | - 6                     | 23 |
| Pa     | te     | Cut<br>a Copy -<br>Format Painter B I U - | A A A           | = =   ≫<br>E = =   ₽ |                  | Vrap Text<br>Ierge & Ce    | nter + I               | General                           | ), 0,÷<br>♦ 00,            | Conditional          | Format Co<br>as Table - Styl | ell Insert D                             | elete | Format<br>Σ Au<br>Format<br>2 Cl | itoSum * A<br>I * Zu<br>ear * Filte | & Find &<br>Select *     |                         |                         |    |
|        | Clip   | Doard is Font                             | Cat.            | All                  | gnment           |                            | (3)                    | NUMDe                             | r                          | (a)                  | Styles                       |                                          | Lelis |                                  | Editing                             |                          |                         | _                       |    |
|        |        |                                           | 4/2016          | 11                   |                  |                            |                        |                                   |                            |                      |                              |                                          |       | 1                                |                                     |                          |                         |                         | ~  |
|        | A      | В                                         | С               | D                    | E                | F                          | G                      | H                                 |                            | J                    | K                            | L                                        | M     | N                                | 0                                   | P                        | Q                       | R                       | *  |
| 1      |        | CL-2                                      |                 |                      |                  | Ref: B                     | RPD C                  | ircular no.                       | 14/201                     | 2, 19/2012, 0        | 5/2013, 16/2                 | 014, 08/2015                             |       |                                  |                                     |                          |                         |                         | =  |
| 2      |        | RETU                                      | RNS FOR CL      | ASSIFICATIO          | ON OF (          | CONTIN                     | UOUS                   | LOANS                             | AS OF                      | 30/06/17             |                              |                                          |       |                                  |                                     |                          |                         |                         |    |
| 2      |        | Back Name Baral dash V                    | L.L. D. L.      | N                    | 1                |                            |                        |                                   | Stamp                      | of Branch Se         | rial No:                     |                                          |       |                                  |                                     |                          |                         |                         |    |
| 3      |        | Dank Name: Dangiadesh K                   | risni dank      | Ivame:               |                  |                            |                        |                                   | Stamp                      | or branch Se         | mar ro.                      |                                          |       |                                  |                                     |                          |                         |                         |    |
| 4      |        | DeleteRow DataChecki                      | ng Cal          | Iculate              | Ed               | lit                        |                        | (As                               | s Provid                   | ed by Bangla         | desh Bank)                   |                                          |       |                                  |                                     |                          |                         |                         |    |
| 5      |        | Deletertow                                |                 |                      | 1                |                            | -                      |                                   |                            |                      |                              |                                          |       |                                  |                                     |                          |                         |                         |    |
| 6      |        |                                           |                 |                      |                  |                            |                        |                                   |                            |                      | (                            | Amount in Taka)                          |       |                                  |                                     |                          |                         |                         |    |
| 7<br>8 | 9<br>5 |                                           |                 | Loan                 | [R               | Date of sa                 | nction &<br>n)] & last | last renewal<br>t reschedulin     | g                          | Amount sanct         | tioned, renewed              | l, rescheduled                           | _     | Balance                          | Date of                             | Period of<br>arrears (in | Preliminary<br>Classifi | 7 Status<br>ication     |    |
| 9      | S1.    | Name of borrower and NID                  | Nature of Loans | Identification       | [RS              | DL(1/2//1                  | n)] (if any            | y) DD/MM/                         | YY                         |                      | ( - J/                       |                                          | S1.   | Outstanding                      | Expiry                              | months)                  |                         | Quali                   |    |
| 10     | No.    |                                           | and Advances    | No.                  | Date of sanction | Date of<br>last<br>renewal | No. of<br>renewal      | Date of<br>last re-<br>scheduling | No. of<br>resched<br>uling | Amount<br>sanctioned | Amount                       | Amount<br>rescheduled                    | No.   | as of reference<br>date          | DD/MM/YY                            | (Ref.<br>Date-<br>Col.8) | Objective<br>Criteria   | tative<br>Judge<br>ment |    |
| 11     | 1      | 2                                         | 3               | 4                    | 5(a)             | 5(b)                       | 5(c)                   | 5(d)                              | 5(e)                       | 6(a)                 | 6(b)                         | 6(c)                                     | 1     | 7                                | 8                                   | 9                        | 10                      | 11                      |    |
| 12     | 1      | Himangshu Haldar                          | FDR/DPS/ETC     | 100/268              | 05/05/16         | 365                        |                        | 0 2.92                            | 0 136 3                    | 80000.00             | (30)                         | 19 (19 (19 (19 (19 (19 (19 (19 (19 (19 ( | 1     | 126760.00                        | 30/04/17                            | 2                        | SMA                     |                         |    |
| 13     | 2      | Babul Fakir                               | FDR/DPS/ETC     | 176/268              | 06/05/16         |                            |                        |                                   |                            | 600000.00            |                              |                                          | 2     | 177320.00                        | 01/05/17                            | 1                        | UC(STD)                 |                         |    |
| 14     | 3      | Fatema Akter                              | FDR/DPS/ETC     | 184/268              | 07/05/16         |                            |                        |                                   |                            | 150000.00            |                              |                                          | 3     | 190170.00                        | 02/05/17                            | 1                        | UC(STD)                 |                         |    |
| 15     | 4      | Ripon Sarkar                              | FDR/DPS/ETC     | 246/268              | 01/04/16         |                            |                        |                                   |                            | 30000.00             |                              |                                          | 4     | 35475.00                         | 31/03/17                            | 3                        | SS                      |                         |    |
| 16     | 5      | Siraj Jomaddar                            | FDR/DPS/ETC     | 250/268              | 02/04/16         |                            |                        |                                   |                            | 50000.00             |                              |                                          | 5     | 52445.00                         | 01/04/17                            | 2                        | SMA                     |                         |    |

উপরে বর্ণিত প্রক্রিয়াটি CL2, CL3, CL4, CL5\_STAC ও CL5\_MC সকল শীটে প্রয়োগ করতে হবে। এক্ষেত্রে ডাটা যেভাবেই সংগ্রহ (Collect Data from Excel File of 31/12/16.) অথবা ডাটা ইনপুট (Data Entry) করা হউক না কেন, একটি পূর্ণাঙ্গ CL বিবরণী প্রস্তুত হবে। CL2, CL3, CL4, CL5\_STAC ও CL5\_MC এ ডাটা ইনপুট, সংগ্রহ, ডাটা চেকিং, ডাটা ক্যালকুলেশন এবং ডাটা সংশোধনের পর CL1 Tab এ ক্লিক করতে হবে এবং নিম্নের চিত্রের ন্যায় প্রদশিত হবে। অতঃপর রং দ্বারা চিহ্নিত স্থানে পার্শে বর্ণিত শিরোনাম অনুযায়ী তথ্য দ্বারা পূর্ণ করতে হবে।

| 🗶 🗒 ヴ・ペ・ 🛕 🏫 📑 🗖                                                                                                    |                               | CL_Ju                         | ne_2017_Final - 1                | Copy [Compatib                | iliity Mode] - Mi             | icrosoft Excel (Prod        | luct Activation Fail                             | ed)                        |                                      |                              |                                              |                             | - 0     | 23    |
|----------------------------------------------------------------------------------------------------|-------------------------------|-------------------------------|----------------------------------|-------------------------------|-------------------------------|-----------------------------|--------------------------------------------------|----------------------------|--------------------------------------|------------------------------|----------------------------------------------|-----------------------------|---------|-------|
| File Home Insert Page Layout                                                                                        | Formulas Da                   | ata Review                    | View Deve                        | loper PDF                     |                               |                             |                                                  |                            |                                      |                              |                                              | 0                           | s 🕜 🗆 I | er 23 |
| B     Cut     Times New Roman ▼ 1       Paste     Format Painter     B     Z     U       Clipboard     Is     Fornt | 0 ▼ A A                       | = = =   ≫<br>≡ = =   ≠<br>All | • 📑 Wrap<br>🛊 🗃 Mergi<br>ignment | Text G<br>e & Center +        | eneral<br>9 • % • 1<br>Number |                             | nal Format Cel<br>g + as Table + Style<br>Styles |                            | Delete Forma<br>Cells                | Σ Autos<br>Fill ▼<br>2 Clear | Sum • Arrow<br>Sort &<br>Filter •<br>Editing | Find &<br>Select *          |         |       |
| E40 - <i>f</i> *                                                                                                    |                               |                               |                                  |                               |                               |                             |                                                  |                            |                                      |                              |                                              |                             |         | ~     |
| A<br>19 iv) Other than SMEF, CF, BHs/MBs/SDs<br>20 Sub Total of i,ii,iii & iv                                       | B<br>3629083835<br>3629083835 | C<br>965699712<br>965699712   | D<br>661423120<br>661423120      | E<br>1587583540<br>1587583540 | F<br>29295329<br>29295329     | G<br>385082134<br>385082134 | H<br>414377463<br>414377463                      | <br>661423120<br>661423120 | J<br>1559754850<br><b>1559754850</b> | K<br>29295329<br>29295329    | L<br>381636195<br>381636195                  | M<br>724506058<br>724506058 | N<br>0  |       |
| 21 3.Fixed Term Loan (CL-4)                                                                                         |                               |                               |                                  |                               |                               |                             |                                                  |                            |                                      |                              |                                              |                             |         | _     |
| i) Small and Medium Enterprise Financing                                                                            | 0                             | 0                             | 0                                | 0                             | 0                             | 0                           | 0                                                | 0                          | 0                                    | 0                            | 0                                            | 0                           | 0       |       |
| 23 ii) Consumer Financing (CF)                                                                                      | 677507                        | 0                             | 0                                | 0                             | 229308                        | 448199                      | 677507                                           | 0                          | 0                                    | 34396                        | 67230                                        | 84428                       | 0       | -     |
| 24     iii) Housing Financing (HF)       25     iv) Loans for Professionals (LP)                                    |                               |                               |                                  |                               |                               |                             |                                                  |                            |                                      |                              |                                              |                             |         | Ξ     |
| 26 v) Loans to BHs/MBs/SDs against Shares etc.                                                                      | 25700797                      | 4427252                       | 0                                | 15015092                      | 20600                         | 5417967                     | 5447552                                          | 0                          | 15010275                             | 4454                         | 1055967                                      | 4266242                     |         | _     |
| 27 BHs/MBs/SDs                                                                                                    | 23/30/8/                      | 442/255                       | v                                | 13313382                      | 29090                         | 5417802                     | 5447552                                          | v                          | 15819575                             | 44.74                        | 1055807                                      | 4200242                     | U.S.    |       |
| 28 Sub Total of i,ii,iii, iv, v & vi                                                                                | 26468294                      | 4427253                       | 0                                | 15915982                      | 258998                        | 5866061                     | 6125059                                          | 0                          | 15819375                             | 38850                        | 1123097                                      | 4350670                     | 0       |       |
| 29 4. Short Term Agri-Credit & Microcredit (CL-5                                                                    | )                             |                               |                                  |                               |                               |                             |                                                  |                            |                                      |                              |                                              |                             |         |       |
| 30 i) Short Term Agri-Credit                                                                                        | 681989431                     | 382680830                     | 0                                | 254868215                     | 36171690                      | 8268696                     | 299308601                                        | 0                          | 243986623                            | 34562994                     | 7919705                                      | 25673994                    | 0       | _     |
| 31 ii) Microcredit                                                                                                  | 2004191                       | 492201                        | 0                                | 1511990                       | 0                             | 0                           | 1511990                                          | 0                          | 1511990                              | 0                            | 0                                            | 80522                       | 0       | _     |
| 32 Sub lotal of 1 & 11                                                                                              | 683993622                     | 383173031                     | 0                                | 256380205                     | 36171690                      | 8268696                     | 300820591                                        | 0                          | 245498613                            | 34562994                     | /919/05                                      | 25/54510                    | 0       | _     |
| 33 Staff Loan:                                                                                                    |                               |                               |                                  |                               |                               |                             |                                                  |                            | 5 - K                                |                              |                                              |                             |         | -     |
| 35 Grand Total :                                                                                                    |                               |                               |                                  |                               |                               |                             |                                                  |                            |                                      |                              |                                              |                             |         | -1    |
| 36 Off-Balance Sheet Exposure :                                                                                     |                               |                               |                                  |                               |                               |                             |                                                  | d                          |                                      |                              |                                              | 0                           |         | =     |
| 37                                                                                                    |                               |                               |                                  |                               |                               |                             |                                                  |                            |                                      |                              |                                              |                             |         |       |
| 38                                                                                                    |                               |                               |                                  |                               |                               |                             |                                                  |                            |                                      |                              |                                              |                             |         |       |
| 39                                                                                                    |                               |                               |                                  |                               |                               |                             |                                                  |                            |                                      |                              |                                              |                             |         | _     |
| 41                                                                                                    |                               |                               |                                  |                               |                               |                             |                                                  |                            |                                      |                              |                                              |                             |         | -     |
| 42                                                                                                    |                               |                               |                                  |                               |                               |                             |                                                  |                            |                                      |                              |                                              |                             |         |       |
| 43                                                                                                    |                               |                               |                                  |                               |                               |                             |                                                  |                            |                                      |                              |                                              |                             |         |       |
| 44                                                                                                    |                               |                               |                                  |                               |                               |                             |                                                  |                            |                                      |                              |                                              |                             |         | -     |
| K + > > CL1 CL2 CL3 CL4 CL5 ST                                                                                      | AC 🖌 CL5 MC 🧹                 | 2                             |                                  |                               |                               |                             |                                                  |                            |                                      |                              |                                              |                             |         |       |
| Ready 🛅                                                                                                    | 1                             |                               |                                  |                               |                               |                             |                                                  |                            |                                      |                              |                                              | 100% 🗩                      | -0      | ÷     |

কলাম "B" এর Row নং 34 এ সূত্র তারিখে শাখার কর্মচারী ঋণ স্থিতির পরিমাণ লিখতে হবে। উক্ত Cell এ কর্মচারী ঋণ স্থিতির পরিমাণ লেখা না হলে Row 33 ও 35 এর সকল Cell এ কোন তথ্য প্রদর্শিত হবে না। উল্লেখ্য যে, রং চিহ্নিত Cell এ ডেটা Input করার পর উক্ত Cell এর রং স্বাভাবিক হয়ে যাবে এবং Row 33 ও 35 এর সকল Cell এ তথ্য প্রদর্শিত হবে। ।

পূর্ববর্তী পৃষ্ঠাসমূহে বর্ণিত নিয়মানুযায়ী সব শীট পূরণ করার পর সেভ করে ফাইল থেকে বের হয়ে আসতে হবে। এরপর যে ফোল্ডারে ফাইলটি সংরক্ষিত আছে সে ফোল্ডারে গিয়ে ফাইলের নামের উপর মাউস পয়েন্টার রেখে মাউসের ডান বাটন ক্লিক করলে নীচের বাম পাশের ছবির মত অপশনসমূহ আসবে। এখান থেকে Rename অপশনটিতে ক্লিক করে ফাইলটির নাম পরিবর্তন করে নীচের বাম পাশের ছবির মত বিকেবি প্রদন্ত শাখার কোড নম্বর ফাইলের নাম হিসেবে দিতে হবে। উদাহরনস্বরূপ, পটিয়া শাখার Branch Code "3001"। এক্ষেত্রে পটিয়া শাখার "CL JUNE19" ফাইলটির নাম পরিবর্তন করে "3001" দিতে হবে।

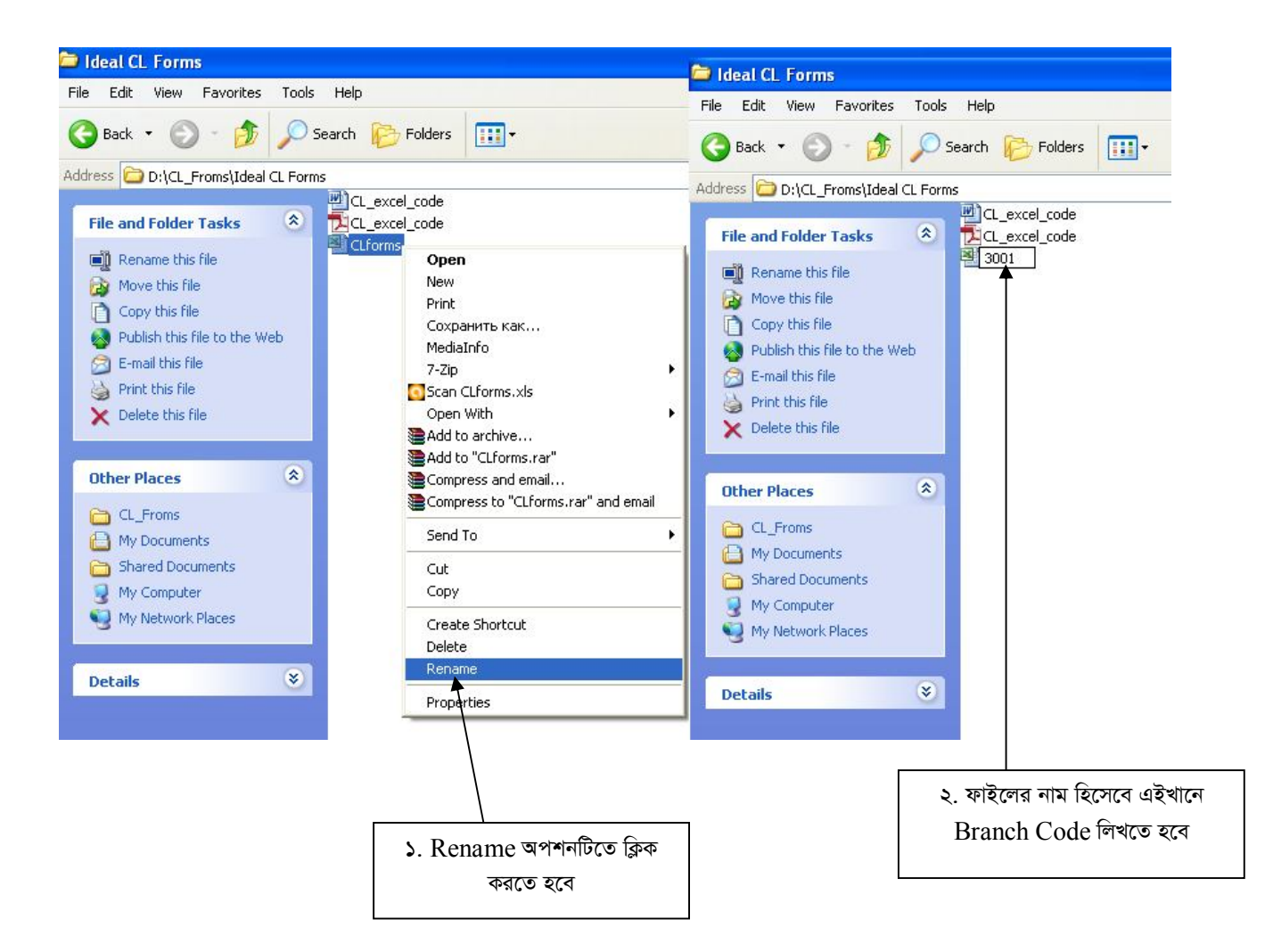

স্বশেষে ফাইলটি ই-মেইলে Attach করে dgmlcd@krishibank.org.bd এই ঠিকানায় প্রেরণ করতে হবে।

(মোঃ রেদোয়ান হোসেন) উর্ধতন কর্মকর্তা

মোবাইল নংঃ ০১৯১২১০৭৭০৬

(মোহা উর্ধতন মুখ্য কর্মকর্ত

মোবাইল নংঃ ০১৯১৩৯৪৭৫২৪